# AnyConnectロックダウンを設定し、Windowsの [Add/Remove Program List]からAnyConnectを非 表示にします。

# 内容

概要 前提条件 要件 使用するコンポーネント 背景説明 設定 ネットワーク図 AnyConnectロックダウンの設定 Windowsコマンドプロンプト端末からのMSIインストーラ。 AnyConnect導入前パッケージインストールウィザードのロックダウンオプション。 [Add/Remove Program List]からの[Hide AnyConnect]の設定 Windowsコマンドプロンプト端末からのMSIインストーラ。 ASDMを使用したAnyConnectロックダウンおよびAdd/Remove Program ListからのAnyConnectの 非表<u>示の設定</u> 確認 <u>インストールされているAnyConnectモジュールでロックダウン機能が有効になっていることを確</u> 認します インストールされているAnyConnectモジュールで[Hide from the Add/Remove Program List]機能 が有効になっていることを確認します トラブルシュート 関連バグ 関連情報

目次

# 概要

WindowsAdd/RemoveAnyConnect LockdownHide AnyConnect

著者: Cisco TACエンジニア、Christian G. Hernandez R

# 前提条件

# 要件

次の項目に関する知識があることが推奨されます。

- Cisco適応型セキュリティアプライアンス(ASA)の設定
- Cisco AnyConnectの設定

Windowsの基礎知識

## 使用するコンポーネント

この文書の情報は、次のソフトウェアとハードウェアのバージョンに基づいています。

- Cisco ASA バージョン 9.14.2.13
- Cisco Adaptive Security Device Manager (ASDM) バージョン 7.14.1
- Cisco AnyConnectバージョン4.9.04053および4.9.06037

このドキュメントの情報は、特定のラボ環境にあるデバイスに基づいて作成されました。このド キュメントで使用するすべてのデバイスは、初期(デフォルト)設定の状態から起動しています 。本稼働中のネットワークでは、各コマンドによって起こる可能性がある影響を十分確認してく ださい。

# 背景説明

AnyConnect Lockdown for Windows: Cisco AnyConnect AnyConnect

AnyConnect3

- 1. WindowsMSI
- 2. AnyConnect
- 3. ASDM ASA

Windows[]AnyConnectAnyConnectWindows[][]

[Add/Remove program list][Hide AnyConnect]2

- 1. WindowsMSI
- 2. ASDM hide-addremoveASA

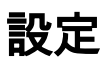

# ネットワーク図

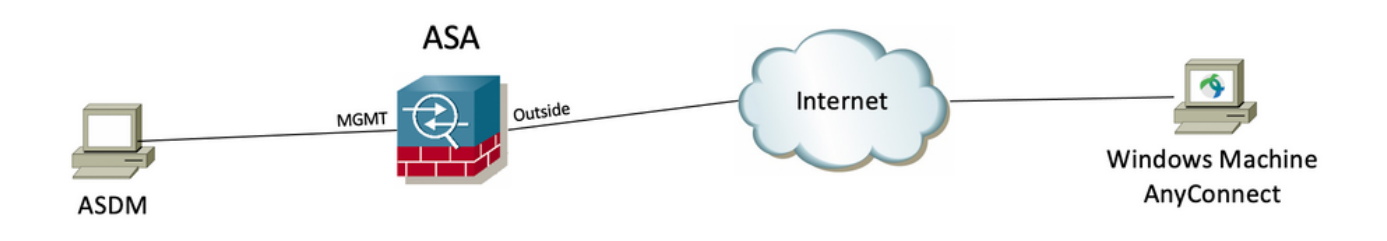

#### WindowsMSI

### 設定手順

1:WindowsAnyConnect

1.1AnyConnectWindows

MSIWindows AnyConnect 4.9.04053 (anyconnect-win-4.9.04053-predeploy-k9.zip)

CISCO Products & Services Support How to Buy Training & Events Partners

## 0 9 9 7 9

# Software Download

| Downloads Home / Security / VPN and En                     | dpoint Sec | urity Clients / Cisco VPN Clients / AnyConnect Secure Mobility Client / AnyCo                                               | nnect Secure Mobility Clie                                                         | ent v4.x / AnyConnect VPN Client So | ftware- 4.9.04053 |
|------------------------------------------------------------|------------|----------------------------------------------------------------------------------------------------|------------------------------------------------------------------------------------|-------------------------------------|-------------------|
| C Search Expand All Collapse All Latest Release 4.10.00093 | ~          | AnyConnect Secure Mobility Client<br>Release 4.9.04053<br>★★★☆☆(1) Write ♀   Read reviews<br>♠ My Notifications             | Related Links ar<br>AnyConnect Ordering<br>Release Notes for 4.9.<br>Licensing FAQ | nd Documentation<br>Guide<br>04053  |                   |
| 4.9.06037                                                  |            |                                                                                                    |                                                                                    |                                     |                   |
| All Release                                                | ~          | AnyConnect 4.9 is available to customers with active AnyConnect Ape<br>options. Software Download problems?                 | ex, Plus or VPN Only term                                                          | contracts. See the AnyConnect Orde  | ering Guide for   |
| Translations                                               | >          | File Information                                                                                                    | Release Date                                                                       | Size                                |                   |
| ISEComplianceModule                                        | >          | AnyConnect Pre-Deployment Package (Linux 64-bit)<br>anyconnect-linux64-4.9.04053-predeploy-k9.tar.gz                        | 30-Nov-2020                                                                        | 25.19 MB                            | <u>+</u> \;       |
| Hostscan                                                   | >          | Application Programming Interface [API] (Linux 64-bit)<br>anyconnect-linux64-4.9.04053-vpnapi.tar.gz                        | 30-Nov-2020                                                                        | 6.61 MB                             | <u>+</u> \;       |
| Android                                                    | >          | AnyConnect Headend Deployment Package (Linux 64-bit)<br>anyconnect-linux64-4.9.04053-webdeploy-k9.pkg                       | 30-Nov-2020                                                                        | 34.49 MB                            | <u>+</u> \;       |
| NVM                                                        | >          | AnyConnect Pre-Deployment Package (Mac OS)<br>anyconnect-macos-4.9.04053-predeploy-k9.dmg                                   | 30-Nov-2020                                                                        | 41.44 MB                            | <u>+</u> \:       |
| 4.9<br>4.9.06037                                           | ~          | Application Programming Interface [API] (Mac OS)<br>anyconnect-macos-4.9.04053-vpnapi.tar.gz                                | 30-Nov-2020                                                                        | 33.62 MB                            | <u>+</u> \;       |
| 4.9.05042                                                  |            | AnyConnect Headend Deployment Package (Mac OS)  anyconnect-macos-4.9.04053-webdeploy-k9.pkg                                 | 30-Nov-2020                                                                        | 57.16 MB                            | <u>+</u> \;       |
| 4.9.04053                                                  |            | Language localization transform Pre-Deployment (Windows)<br>anyconnect-win-4.9.04053-core-vpn-lang-predeploy-k9.zip         | 30-Nov-2020                                                                        | 0.64 MB                             | <u>+</u> \;       |
|                                                            |            | Language localization transform Headend Deployment (Windows)<br>anyconnect-win-4.9.04053-core-vpn-lang-webdeploy-k9.zip     | 30-Nov-2020                                                                        | 0.65 MB                             | <u>+</u> \:       |
|                                                            |            | AnyConnect Pre-Deployment Package (Windows) - includes<br>individual MSI files<br>anyconnect-win-4.9.04053-predeploy-k9.zip | 30-Nov-2020                                                                        | 59.62 MB                            | <u>+</u> \;       |

2:WindowsAnyConnect

ステップ2.1シスコのソフトウェアダウンロードページに移動し、Windowsマシンにインストールする同じAnyConnectバージョンに一致するWindows用の AnyConnect Installer Transformsファイルをダウンロードします。

この例では、AnyConnectバージョン4.9.04053(tools-anyconnect-win-4.9.04053-transforms.zip)の変換ファイルをダウンロードします。

Expand All Collapse All

 $\sim$ 

 $\sim$ 

> >

>

>

>

>

>

Latest Release

4.10.00093

4.9.06037

All Release Translations ISEComplianceModule AppSelector-2.0 Hostscan Android 4.10 NVM 4.9 4.9.06037 4.9.05042 4.9.04053 Release 4.9.04053 ★★★☆☆(1) Write ♀ | Read reviews ♠ My Notifications

Related Links and Documentation AnyConnect Ordering Guide Release Notes for 4.9.04053 Licensing FAQ

| AnyConnect 4.9 is available to customers with active AnyConnect Ape<br>options. Software Download problems?                                 | x, Plus or VPN Only te | rm/contracts. See the AnyConn | ect Ordering Guide for |
|----------------------------------------------------------------------------------------------------|------------------------|-------------------------------|------------------------|
| File Information                                                                                                    | Release Date           | Size                          |                        |
| AnyConnect Pre-Deployment Package (Linux 64-bit) 🗃<br>anyconnect-linux64-4.9.04053-predeploy-k9.tar.gz                                      | 30-Nov-2020            | 25.19 MB                      | <u>+</u> \;            |
| Application Programming Interface [API] (Linux 64-bit)<br>anyconnect-linux64-4.9.04053-vpnapi.tar.gz                                        | 30-Nov-2020            | 6.61 MB                       | <u>+</u> \;            |
| AnyConnect Headend Deployment Package (Linux 64-bit)<br>anyconnect-linux64-4.9.04053-webdeploy-k9.pkg                                       | 30-Nov-2020            | 34.49 MB                      | <u>+</u> \;            |
| AnyConnect Pre-Deployment Package (Mac OS)<br>anyconnect-macos-4.9.04053-predeploy-k9.dmg                                                   | 30-Nov-2020            | 41.44 MB                      | <u>+</u> \;            |
| Application Programming Interface [API] (Mac OS)<br>anyconnect-macos-4.9.04053-vpnapi.tar.gz                                                | 30-Nov-2020            | 33.62 MB                      | <u>+</u> \;            |
| AnyConnect Headend Deployment Package (Mac OS)<br>anyconnect-macos-4.9.04053-webdeploy-k9.pkg                                               | 30-Nov-2020            | 57.16 MB                      | <u>+</u> \;            |
| Language localization transform Pre-Deployment (Windows)<br>anyconnect-win-4.9.04053-core-vpn-lang-predeploy-k9.zip                         | 30-Nov-2020            | 0.64 MB                       | <u>+</u> \;            |
| Language localization transform Headend Deployment (Windows)<br>anyconnect-win-4.9.04053-core-vpn-lang-webdeploy-k9.zip                     | 30-Nov-2020            | 0.65 MB                       | <u>+</u> \;            |
| AnyConnect Pre-Deployment Package (Windows) - includes<br>individual MSI files<br>anyconnect-win-4.9.04053-predeploy-k9.zip                 | 30-Nov-2020            | 59.62 MB                      | <u>+</u> \;            |
| Application Programming Interface [API] (Windows) 🗃<br>anyconnect-win-4.9.04053-vpnapi.zip                                                  | 30-Nov-2020            | 141.06 MB                     | <u>+</u> \;            |
| AnyConnect Headend Deployment Package (Windows)<br>anyconnect-win-4.9.04053-webdeploy-k9.pkg                                                | 30-Nov-2020            | 67.32 MB                      | <u>+</u> \;            |
| AnyConnect Pre-Deployment Package (Windows 10 ARM64) -<br>includes individual MSI files®<br>anyconnect-win-arm64-4.9.04053-predeploy-k9.zip | 30-Nov-2020            | 28.84 MB                      | <u>+</u> \;            |
| AnyConnect Headend Deployment Package (Windows 10 ARM64)<br>anyconnect-win-arm64-4.9.04053-webdeploy-k9.pkg                                 | 30-Nov-2020            | 36.48 MB                      | <u>+</u> \;            |
| Profile Editor (Windows) 🗃<br>tools-anyconnect-win-4.9.04053-profileeditor-k9.msi                                                           | 30-Nov-2020            | 10.61 MB                      | <u>+</u> \;            |
| AnyConnect Installer Transforms (Windows)                                                                                                   | 30-Nov-2020            | 0.05 MB                       | <u>+</u> \;            |

ステップ3:ダウンロードしたAnyConnectファイルを別のフォルダに解凍します。

ステップ3.1 anyconnect-win-4.9.04053-predeploy-k9.zipファイルは、次のフォルダパスC:\Users\calo\Downloads\anyconnect-win-4.9.04053-predeploy-k9に 解凍されます。 ×

855 📼

| File Home Shar    | e View                                                     |                    |                    | ~ (          |
|-------------------|------------------------------------------------------------|--------------------|--------------------|--------------|
| ← → * ↑ → T       | his PC > Downloads > anyconnect-win-4.9.04053-predeploy-k9 | ٽ ~                | Search anyconnect- | win-4.9.0 ,0 |
| 🖈 Quick access    | Name                                                       | Date modified      | Туре               | Size         |
|                   | Profiles                                                   | 5/3/2021 4:48 PM   | File folder        |              |
| ConeDrive         | Setup                                                      | 5/3/2021 4:48 PM   | File folder        |              |
| This PC           | 😼 anyconnect-win-4.9.04053-amp-predeploy-k9                | 11/19/2020 4:21 AM | Windows Installer  | 2,544 KB     |
| Desktop           | anyconnect-win-4.9.04053-core-vpn-predeploy-k9             | 11/19/2020 4:57 AM | Windows Installer  | 15,447 KB    |
|                   | 😼 anyconnect-win-4.9.04053-dart-predeploy-k9               | 11/19/2020 4:58 AM | Windows Installer  | 4,728 KB     |
| Downloads         | 😼 anyconnect-win-4.9.04053-gina-predeploy-k9               | 11/19/2020 4:58 AM | Windows Installer  | 2,826 KB     |
| - Downloads       | 😼 anyconnect-win-4.9.04053-iseposture-predeploy-k9         | 11/19/2020 4:30 AM | Windows Installer  | 3,207 KB     |
| J Music           | 😼 anyconnect-win-4.9.04053-nam-predeploy-k9                | 11/19/2020 4:24 AM | Windows Installer  | 6,281 KB     |
| Pictures          | 😼 anyconnect-win-4.9.04053-nvm-predeploy-k9                | 11/19/2020 4:50 AM | Windows Installer  | 6,768 KB     |
| 🚼 Videos          | 😼 anyconnect-win-4.9.04053-posture-predeploy-k9            | 11/19/2020 4:27 AM | Windows Installer  | 10,733 KB    |
| 🏪 Local Disk (C:) | 😼 anyconnect-win-4.9.04053-umbrella-predeploy-k9           | 11/19/2020 4:53 AM | Windows Installer  | 3,928 KB     |
|                   | 🛃 anyconnect-win-4.9.04053-websecurity-predeploy-k9        | 11/19/2020 4:45 AM | Windows Installer  | 2,974 KB     |
| Network           | install                                                    | 5/15/2021 12:00 AM | Text Document      | 463 KB       |
| • Homegroup       | 🚯 Setup                                                    | 11/19/2020 4:47 AM | Application        | 958 KB       |
|                   | 📩 setup                                                    | 11/19/2020 4:06 AM | HTML Application   | 22 KB        |
|                   |                                                            |                    |                    |              |

15 items

ステップ3.2 tools-anyconnect-win-4.9.04053-transforms.zipファイルは次のフォルダパスC:\Users\calo\Downloads\tools-anyconnect-win-4.9.04053 - トラン スフォームに解凍されます。 in 4.0.04052  $\sim$ 

| ← → ~ ↑ → T       | his PC > Downloads > tools-anyconnect-win-4.9.04053-transforms | ٽ ~                | Search tools-any | yconnect-win , |
|-------------------|----------------------------------------------------------------|--------------------|------------------|----------------|
| 🖈 Quick access    | Name                                                           | Date modified      | Туре             | Size           |
|                   | anyconnect-win-hide-addremove-display.mst                      | 11/19/2020 5:03 AM | MST File         | 15 KB          |
| - Onebine         | anyconnect-win-lockdown.mst                                    | 11/19/2020 5:03 AM | MST File         | 15 KB          |
| This PC           | _anyconnect-win-reboot-reallysuppress.mst                      | 11/19/2020 5:03 AM | MST File         | 32 KB          |
| Desktop           | anyconnect-win-disable-customer-experience-feedback.mst        | 11/19/2020 5:03 AM | MST File         | 32 KB          |
| Documents         | anyconnect-win-enablefips.mst                                  | 11/19/2020 5:03 AM | MST File         | 15 KB          |
| - Downloads       | anyconnect-win-gui-desktop-shortcut.mst                        | 11/19/2020 5:03 AM | MST File         | 32 KB          |
| Music             | anyconnect-win-reset-adapter-mtu.mst                           | 11/19/2020 5:03 AM | MST File         | 32 KB          |
| J Music           | anyconnect-win-strict-cert-policy.mst                          | 11/19/2020 5:03 AM | MST File         | 15 KB          |
| Pictures          | vpngina_anyconnect-win-reboot-reallysuppress.mst               | 11/19/2020 5:03 AM | MST File         | 32 KB          |
| Videos            |                                                                |                    |                  |                |
| 🏪 Local Disk (C:) |                                                                |                    |                  |                |
| 💣 Network         |                                                                |                    |                  |                |
| •4 Homegroup      |                                                                |                    |                  |                |
|                   |                                                                |                    |                  |                |
|                   |                                                                |                    |                  |                |
|                   | <                                                              |                    |                  |                |

ステップ4:AnyConnectロックダウン変換ファイルを、AnyConnect MSIインストーラファイルと同じフォルダにコピーアンドペーストします。 ステップ4.1 **tools-anyconnect-win-4.9.04053-transformsフォルダから**は、**\_anyconnect-win-lockdown.mst lockdownトランスフォーム**ファイルをコピーし、 次のようにanyconnect-win-4.9.04053-predeploy-k9フォルダに貼り付けます。

| 📙 🛛 🛃 🖬 🖛 🗌 anyconne                                                                           | ect-win-4.9.04053-predeploy-k9                                                                                                    |                                | - 🗆 🗙               |
|------------------------------------------------------------------------------------------------|----------------------------------------------------------------------------------------------------|--------------------------------|---------------------|
| File Home Share                                                                                | View                                                                                                    |                                | ~ 📀                 |
| ← → ~ ↑ 📙 « Do                                                                                 | ow > anyconnect-win-4.9.04053-predeploy-k9 🗸 🗸                                                                                                    | 5 Search anyconne              | ct-win-4.9.0 ,      |
| 📌 Quick access                                                                                 | Name                                                                                                    | Date modified                  | Туре                |
| C Occ Drive                                                                                    | Profiles                                                                                                    | 5/3/2021 4:48 PM               | File folder         |
| CneDrive                                                                                       | Setup                                                                                                    | 5/3/2021 4:48 PM               | File folder         |
| 💻 This PC                                                                                      | _anyconnect-win-lockdown.mst                                                                                                    | 11/19/2020 5:03 AM             | MST File            |
| Desktop                                                                                        | 🛃 anyconnect-win-4.9.04053-amp-predeploy-k9                                                                                                    | 11/19/2020 4:21 AM             | Windows Installer   |
| Documents                                                                                      | 🛃 anyconnect-win-4.9.04053-core-vpn-predeploy-k9                                                                                                    | 11/19/2020 4:57 AM             | Windows Installer   |
| - Downloads                                                                                    | 🛃 anyconnect-win-4.9.04053-dart-predeploy-k9                                                                                                    | 11/19/2020 4:58 AM             | Windows Installer   |
| Musia                                                                                          | 🛃 anyconnect-win-4.9.04053-gina-predeploy-k9                                                                                                    | 11/19/2020 4:58 AM             | Windows Installer   |
| J) IVIUSIC                                                                                     | 🛃 anyconnect-win-4.9.04053-iseposture-predeploy-k9                                                                                                    | 11/19/2020 4:30 AM             | Windows Installer   |
| Pictures                                                                                       | 🛃 anyconnect-win-4.9.04053-nam-predeploy-k9                                                                                                    | 11/19/2020 4:24 AM             | Windows Installer   |
| 🚪 Videos                                                                                       | 🛃 anyconnect-win-4.9.04053-nvm-predeploy-k9                                                                                                    | 11/19/2020 4:50 AM             | Windows Installer   |
| 🏪 Local Disk (C:)                                                                              | 🛃 anyconnect-win-4.9.04053-posture-predeploy-k9                                                                                                    | 11/19/2020 4:27 AM             | Windows Installer   |
| A Network                                                                                      | 🛃 anyconnect-win-4.9.04053-umbrella-predeploy-k9                                                                                                    | 11/19/2020 4:53 AM             | Windows Installer   |
| - Network                                                                                      | 🛃 anyconnect-win-4.9.04053-websecurity-predeploy                                                                                                    | 11/19/2020 4:45 AM             | Windows Installer   |
|                                                                                                | install                                                                                                    | 5/14/2021 7:48 PM              | Text Document       |
|                                                                                                | 🚯 Setup                                                                                                    | 11/19/2020 4:47 AM             | Application         |
|                                                                                                | m setup                                                                                                    | 11/19/2020 4:06 AM             | HTML Application    |
|                                                                                                |                                                                                                    |                                |                     |
|                                                                                                | ٤                                                                                                    |                                | >                   |
| 16 items 1 item selected                                                                       | 1 14.5 KB                                                                                                    |                                |                     |
| ステップ5:MSIAnyConnectインス<br>ステップ5.1 Windowsのコマンド<br>手順でコピー/貼り付けられた変換<br>この例では、次のフォルダパス <b>C:</b> | 、トールファイルを持つフォルダバスにCDを挿入します。<br>プロンプト端末を開き、MSIAnyConnectインストールファイルおよびM<br>&ファイルを格納します。<br>\ <b>Users\calo\Downloads\anvconnect-win-4.9.04053-predeplov-k9にcdを</b> ま | /ISI AnyConnectのフォルダ<br>挿入します。 | <b>パスにcdし</b> て、上記の |
| Command Prompt                                                                                 |                                                                                                    |                                | – 🗆 ×               |
| Microsoft Windows [Version                                                                     | 10.0.10586]                                                                                                    |                                |                     |
| (c) 2015 Microsoft Corpora                                                                     | tion. All rights reserved.                                                                                                    |                                |                     |
| C:\Users\calo≻cd C:\Users\                                                                     | calo\Downloads\anyconnect-win-4.9.04053-predeploy-k9                                                                                                    |                                |                     |
| C:\Users\calo\Downloads\an                                                                     | yconnect-win-4.9.04053-predeploy-k9>                                                                                                    |                                |                     |
|                                                                                                |                                                                                                    |                                |                     |
|                                                                                                |                                                                                                    |                                |                     |
|                                                                                                |                                                                                                    |                                |                     |
|                                                                                                |                                                                                                    |                                |                     |
|                                                                                                |                                                                                                    |                                |                     |
|                                                                                                |                                                                                                    |                                |                     |
|                                                                                                |                                                                                                    |                                |                     |
|                                                                                                |                                                                                                    |                                |                     |
|                                                                                                |                                                                                                    |                                |                     |
|                                                                                                |                                                                                                    |                                |                     |
|                                                                                                |                                                                                                    |                                |                     |
|                                                                                                |                                                                                                    |                                |                     |
|                                                                                                |                                                                                                    |                                |                     |

ステップ6:ロックダウン変換ファイルを含むAnyConnectモジュールをインストールします。

ステップ6.1 I 次のMSIインストーラコマンドで必要な各AnyConnectモジュールをインストールします。このコマンドは、AnyConnect .msiモジュールファ イルと\_anyconnect-win-lockdown.mstロックダウン変換ファイルを指定します。 注:LOCKDOWN値を「1」に設定すると、AnyConnectモジュールのロックダウン機能がインストールできるようになります。

#### 注:このプロパティを設定するために提供されるサンプル変換ファイルを使用し、ロックするモジュールごとに各MSIインストーラに変換を適用 することをお勧めします。サンプル変換はCisco AnyConnect Secure Mobility Clientソフトウェアダウンロードページからダウンロードできます。

注:コアクライアントと1つ以上のオプションモジュールを展開する場合は、各インストーラにLOCKDOWNプロパティを適用する必要があります 。この操作は1つの方法でのみ行われ、製品を再インストールしない限り削除できません。

ステップ6.2この例では、AnyConnect COREおよびVPNモジュールと\_anyconnect-win-lockdown.mst lockdownトランスフォームファイルをインストールし ます。両方ともAnyConnectバージョン4.9.04053のファイルと一致します。

msiexec -i anyconnect-win-4.9.04053-core-vpn-predeploy-k9.msi TRANSFORMS=\_anyconnect-winlockdown.mst LOCKDOWN=1 -lvx\* install.log

Command Prompt

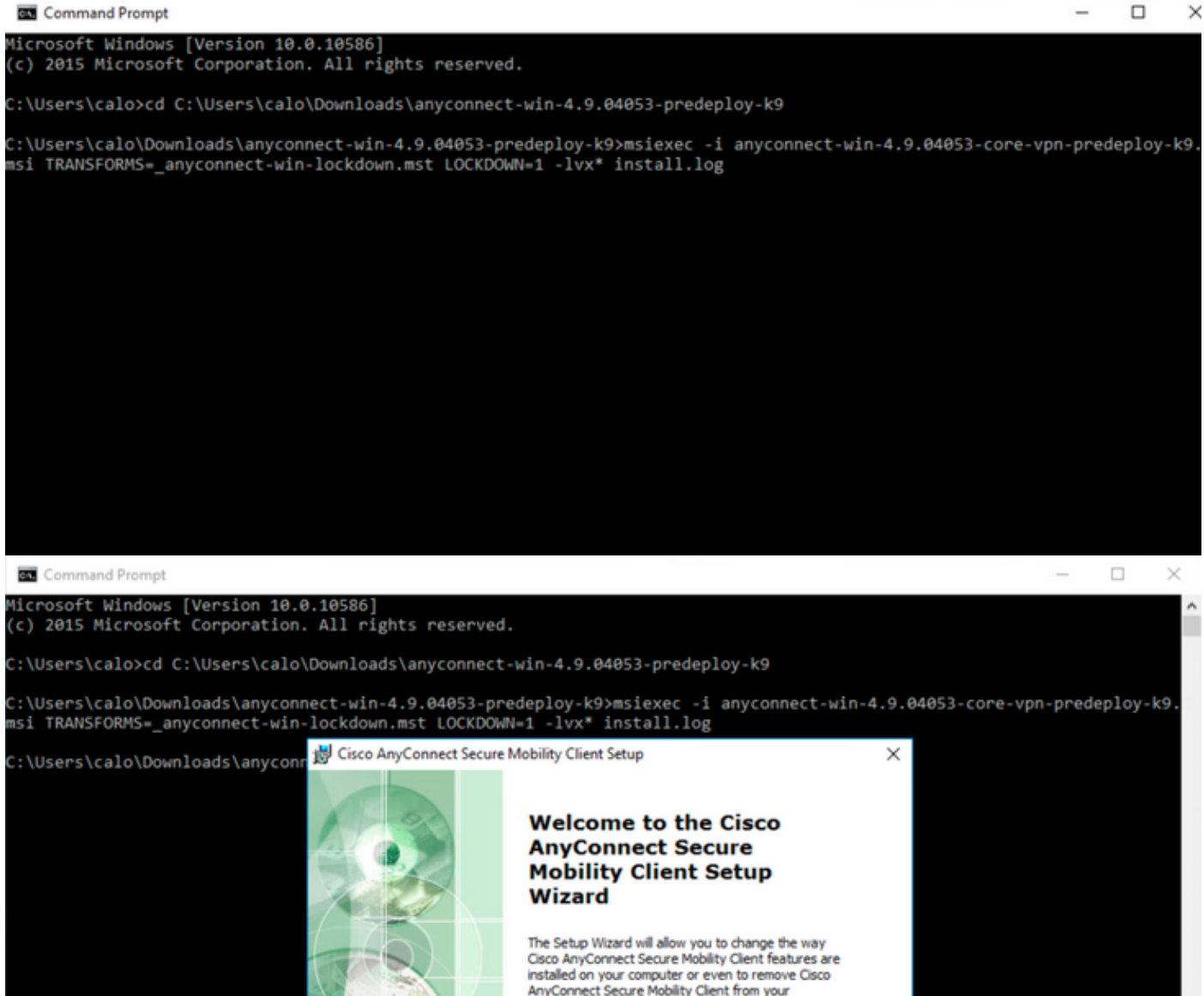

computer. Click Next to continue or Cancel to exit the

Next >

Cancel

< Back

Setup Wizard.

| 😸 Cisco AnyConnect Secure Mobility Clie                                                        | nt Setup                           |                                     | ×                    |
|------------------------------------------------------------------------------------------------|------------------------------------|-------------------------------------|----------------------|
| End-User License Agreement                                                                     |                                    |                                     | F                    |
| Please read the following license agreeme                                                      | ent carefully                      |                                     | to the               |
|                                                                                                |                                    |                                     |                      |
| Supplemental End Us<br>for AnyConnect® Sec<br>and other VPN-                                   | er Licens<br>ure Mobi<br>related S | se Agreen<br>lity Client<br>oftware | nent<br>v4.x         |
| IMPORTANT: READ CAREFU                                                                         | ILLY                               |                                     |                      |
| This Supplemental End User Lic<br>additional terms and conditions for t                        | ense Agreeme<br>he Software Pro    | ent ("SEULA")<br>oduct licensed u   | contains<br>nder the |
| • I accept the terms in the License Agree                                                      | ement                              |                                     |                      |
| ○ I do not accept the terms in the Licens                                                      | e Agreement                        |                                     |                      |
| Advanced Installer                                                                             |                                    |                                     |                      |
|                                                                                                | < Back                             | Next >                              | Cancel               |
| 😸 Cisco AnyConnect Secure Mobility Clier                                                       | nt Setup                           |                                     | ×                    |
| Ready to Install                                                                               |                                    |                                     | 6.0                  |
| The Setup Wizard is ready to begin the Ty                                                      | pical installation                 |                                     | 1000                 |
| Click "Install" to begin the installation. If y installation settings, click "Back". Click "Ca | you want to revie                  | w or change any o                   | of your              |
| Advanced Installer                                                                             |                                    |                                     |                      |
|                                                                                                | < Back                             | 💡 Install                           | Cancel               |

# Cisco AnyConnect Secure Mobility Client Setup Completing the Cisco AnyConnect Secure Mobility Client Setup Wizard Cick the Finish button to exit the Setup Wizard. Image: Cick the Finish button to exit the Setup Wizard. Cick the Finish button to exit the Setup Wizard.

ステップ6.3この例では、AnyConnect **Umbrella Roaming Securityモジュール**と\_**anyconnect-win-lockdown.mst lockdownトランスフォーム**ファイルをインス トールします。両方ともAnyConnectバージョン4.9.04053のファイルと一致します。

\_

msiexec -i anyconnect-win-4.9.04053-umbrella-predeploy-k9.msi TRANSFORMS=\_anyconnect-winlockdown.mst LOCKDOWN=1 -lvx\* install.log

Command Prompt

Microsoft Windows [Version 10.0.10586] (c) 2015 Microsoft Corporation. All rights reserved.

C:\Users\calo>cd C:\Users\calo\Downloads\anyconnect-win-4.9.04053-predeploy-k9

C:\Users\calo\Downloads\anyconnect-win-4.9.04053-predeploy-k9>msiexec -i anyconnect-win-4.9.04053-umbrella-predeploy-k9. msi TRANSFORMS=\_anyconnect-win-lockdown.mst LOCKDOWN=1 -lvx\* install.log\_

#### AnyConnect

設定手順

1:WindowsAnyconnect

#### 1.1AnyConnectWindows

#### 4.9.04053MSI(anyconnect-win-4.9.04053-predeploy-k9.zip)Windows AnyConnect

| CISCO Products & Services              | Support                                                                                                    | How to Buy Training & Events Partners                                                                                         |                            |                              |                           |
|----------------------------------------|----------------------------------------------------------------------------------------------------|----------------------------------------------------------------------------------------------------|----------------------------|------------------------------|---------------------------|
| Software Down                          | load                                                                                                    |                                                                                                    |                            |                              |                           |
| Downloads Home / Security / VPN and En | dpoint Sec                                                                                                    | urity Clients / Cisco VPN Clients / AnyConnect Secure Mobility Client / AnyCo                                                 | onnect Secure Mobility Cli | ent v4.x / AnyConnect VPN C  | lient Software- 4.9.04053 |
| Q Search                               |                                                                                                    | AnyConnect Secure Mobility Clien                                                                                              | t v4.x                     |                              |                           |
| Expand All Collapse All                | Support       How to Buy       Training & Events       Partners         Image: Control Secure Secure Mobility Client / AnyConnect Secure Mobility Client v4.x / AnyConnect VPM Client Software - 4.9.04053         Indexed Security Clients / Clients / AnyConnect Secure Mobility Client v4.x         Release 4.9.0.4053         Image: Control Clients / Clients / AnyConnect Secure Mobility Client v4.x         Release 4.9.0.4053         Image: Control Clients / Clients / AnyConnect Secure Mobility Client v4.x         Release 4.9.0.4053         Image: Clients / Clients / Clients / AnyConnect Secure Mobility Client v4.x         Release 4.9.0.4053         Image: Clients / Clients / My Notifications         Release 4.9.0.4053         Image: Clients / Clients / AnyConnect Secure Mobility Client v4.x         Release Any Secure Clients / AnyConnect A 9 is available to customers with active AnyConnect Apex. Plus or VPN Only term/contracts. See the AnyConnect Ordering Guide for options. Software Download problems?         Image: Clients - A.9.04053-repeation - A.9.04053-repeation - A.9.04053-repeat |                                                                                                    |                            |                              |                           |
| Latest Release<br>4.10.00093           | ~                                                                                                    | A My Notifications                                                                                                    | Licensing FAQ              |                              |                           |
| 4.9.06037                              |                                                                                                    | AnyConnect 4.9 is available to customers with active AnyConnect Ap                                                            | ex, Plus or VPN Only term  | /contracts. See the AnyConne | ect Ordering Guide for    |
| All Release                            | č                                                                                                    | options. Software Download problems?                                                                                          |                            |                              |                           |
| Translations                           | ~                                                                                                    | File Information                                                                                                    | Release Date               | Size                         |                           |
| ISEComplianceModule<br>AppSelector-2.0 | ><br>>                                                                                                    | AnyConnect Pre-Deployment Package (Linux 64-bit)<br>anyconnect-linux64-4.9.04053-predeploy-k9.tar.gz                          | 30-Nov-2020                | 25.19 MB                     | ± ₩                       |
| Hostscan                               | >                                                                                                    | Application Programming Interface [API] (Linux 64-bit)<br>anyconnect-linux64-4.9.04053-vpnapi.tar.gz                          | 30-Nov-2020                | 6.61 MB                      | ± ₩                       |
| Android<br>4.10                        | >                                                                                                    | AnyConnect Headend Deployment Package (Linux 64-bit)<br>anyconnect-linux64-4.9.04053-webdeploy-k9.pkg                         | 30-Nov-2020                | 34.49 MB                     | <u>+</u> \;               |
| NVM                                    | >                                                                                                    | AnyConnect Pre-Deployment Package (Mac OS)<br>anyconnect-macos-4.9.04053-predeploy-k9.dmg                                     | 30-Nov-2020                | 41.44 MB                     | <u>+</u> \;               |
| 4.9<br>4.9.06037                       | ~                                                                                                    | Application Programming Interface [API] (Mac OS)<br>anyconnect-macos-4.9.04053-vpnapi.tar.gz                                  | 30-Nov-2020                | 33.62 MB                     | <u>+</u> \;               |
| 4.9.05042                              |                                                                                                    | AnyConnect Headend Deployment Package (Mac OS)<br>anyconnect-macos-4.9.04053-webdeploy-k9.pkg                                 | 30-Nov-2020                | 57.16 MB                     | <u>+</u> \;               |
| 4.9.04053                              |                                                                                                    | Language localization transform Pre-Deployment (Windows)<br>anyconnect-win-4.9.04053-core-vpn-lang-predeploy-k9.zip           | 30-Nov-2020                | 0.64 MB                      | <u>+</u> \;               |
|                                        |                                                                                                    | Language localization transform Headend Deployment (Windows)<br>anyconnect-win-4.9.04053-core-vpn-lang-webdeploy-k9.zip       | 30-Nov-2020                | 0.65 MB                      | <u>+</u> \;               |
|                                        |                                                                                                    | AnyConnect Pre-Deployment Package (Windows) - includes<br>individual MSI files a<br>anyconnect-win-4.9.04053-predeploy-k9.zip | 30-Nov-2020                | 59.62 MB                     | <u>+</u> \;               |

ステップ2:AnyConnectセットアップファイルを開きます。

ステップ2.1 anyconnect-win-**4.9.04053-pre-deploy-k9.zipファイルを解凍し、それを開**きます。

ステップ2.2次に、AnyConnectセットアップファイルをダブルクリックします。

| → ~ ↓ □ > .     | This PC > Downloads > anyconnect-win-4.9.04053-predeploy-ks | ڻ ~ ٿ              | Search anyconnect- | win-4.9.0 |
|-----------------|-------------------------------------------------------------|--------------------|--------------------|-----------|
| Quick access    | Name                                                        | Date modified      | Туре               | Size      |
| OreDrive        | Profiles                                                    | 5/3/2021 4:48 PM   | File folder        |           |
| OneDrive        | Setup                                                       | 5/3/2021 4:48 PM   | File folder        |           |
| This PC         | 🛃 anyconnect-win-4.9.04053-amp-predeploy-k9                 | 11/19/2020 4:21 AM | Windows Installer  | 2,544     |
| Desktop         | nyconnect-win-4.9.04053-core-vpn-predeploy-k9               | 11/19/2020 4:57 AM | Windows Installer  | 15,4471   |
| Documents       | 😽 anyconnect-win-4.9.04053-dart-predeploy-k9                | 11/19/2020 4:58 AM | Windows Installer  | 4,728     |
|                 | 🛃 anyconnect-win-4.9.04053-gina-predeploy-k9                | 11/19/2020 4:58 AM | Windows Installer  | 2,826     |
| Music           | 🛃 anyconnect-win-4.9.04053-iseposture-predeploy-k9          | 11/19/2020 4:30 AM | Windows Installer  | 3,207     |
| I Music         | 🛃 anyconnect-win-4.9.04053-nam-predeploy-k9                 | 11/19/2020 4:24 AM | Windows Installer  | 6,281     |
| Pictures        | 🛃 anyconnect-win-4.9.04053-nvm-predeploy-k9                 | 11/19/2020 4:50 AM | Windows Installer  | 6,768     |
| Videos          | 🛃 anyconnect-win-4.9.04053-posture-predeploy-k9             | 11/19/2020 4:27 AM | Windows Installer  | 10,733    |
| Local Disk (C:) | 🛃 anyconnect-win-4.9.04053-umbrella-predeploy-k9            | 11/19/2020 4:53 AM | Windows Installer  | 3,928     |
| Network         | 😼 anyconnect-win-4.9.04053-websecurity-predeploy-k9         | 11/19/2020 4:45 AM | Windows Installer  | 2,974     |
| - Helmonk       | install                                                     | 5/15/2021 12:00 AM | Text Document      | 463       |
| Homegroup       | Setup -                                                     | 11/19/2020 4:47 AM | Application        | 958       |
|                 | setup                                                       | 11/19/2020 4:06 AM | HTML Application   | 22        |
|                 |                                                             |                    |                    |           |

3:AnyConnect

3.1AnyConnect

AnyConnect CORE & VPNUmbrella Roaming

```
Select the AnyConnect 4.9.04053 modules you wish to install:
Core & VPN
Start Before Login
Network Access Manager
VPN Posture (Hostscan)
AMP Enabler
Network Visibility Module
Cloud Web Security
Umbrella Roaming Security
ISE Posture
Select All
```

- Diagnostic And Reporting Tool

Lock Down Component Services

Install Selected

4:AnyConnect

4.1 CORE & VPNUmbrella Roaming Security[Lock Down Component Services]

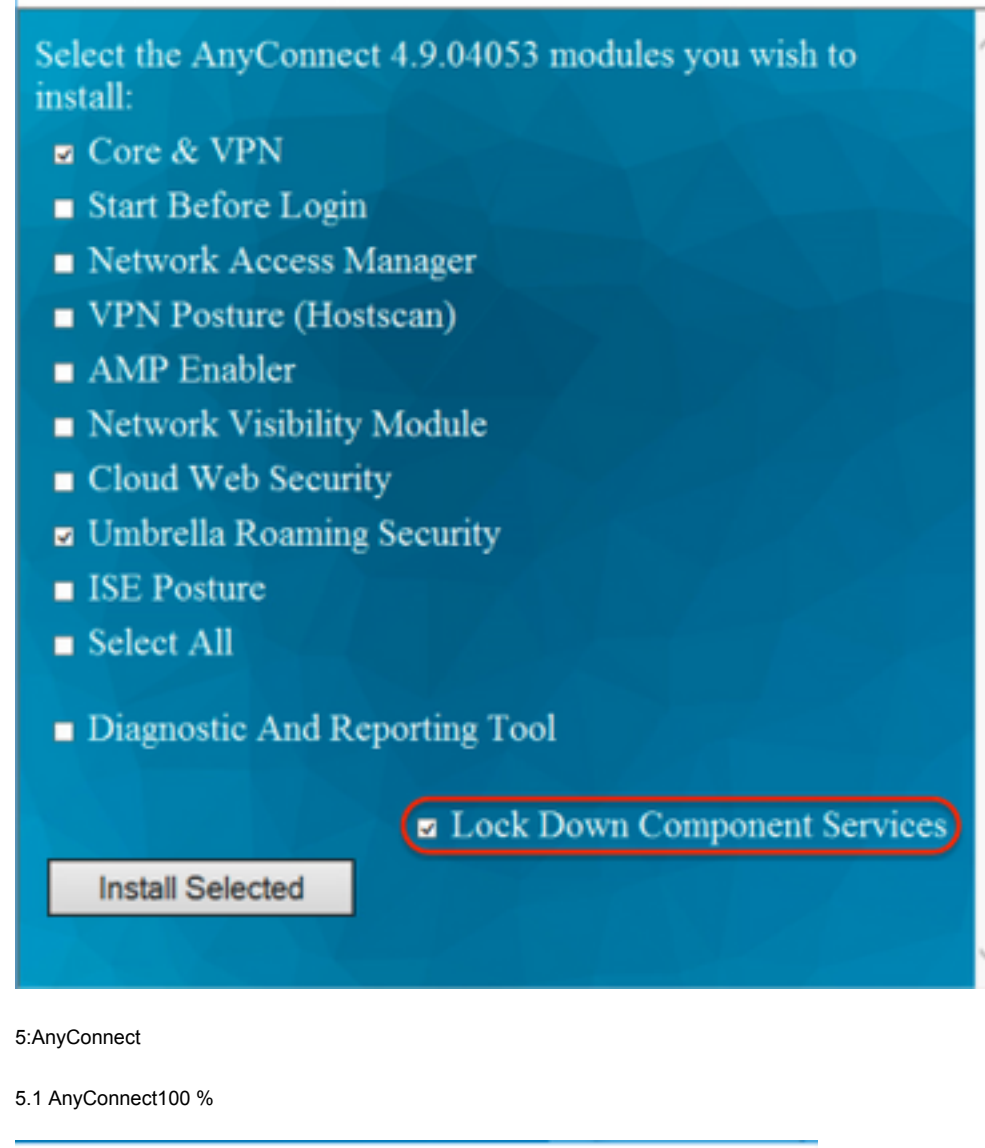

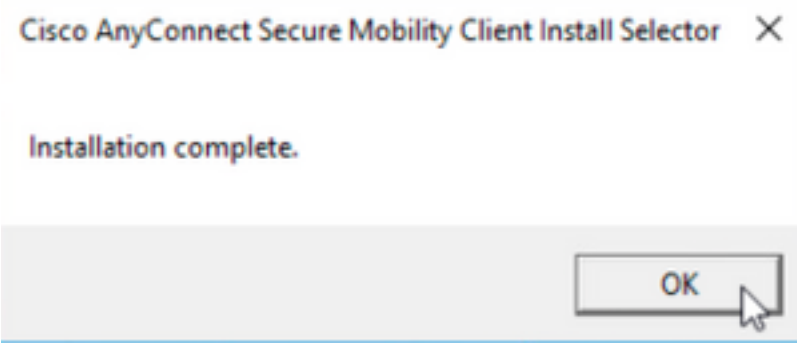

[Add/Remove Program List][Hide AnyConnect]

**WindowsMSI** 

#### 設定手順

- 1:WindowsAnyConnect
- 1.1AnyConnectWindows

MSIWindows AnyConnect 4.9.04053(anyconnect-win-4.9.04053-predeploy-k9.zip)

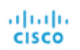

How to Buy Training & Events

& Events Partners

# Software Download

Downloads Home / Security / VPN and Endpoint Security Clients / Cisco VPN Clients / AnyConnect Secure Mobility Client / AnyConnect Secure Mobility Client v4.x / AnyConnect VPN Client Software- 4.9.04053

| Q Search                | $\supset$ | AnyConnect Secure Mobility Client                                                                                           | v4.x                      |                                        |                |
|-------------------------|-----------|----------------------------------------------------------------------------------------------------|---------------------------|----------------------------------------|----------------|
| Expand All Collapse All |           | Release 4.9.04053                                                                                                    | Related Links an          | d Documentation                        |                |
| Latest Release          | ~         |                                                                                                    | Release Notes for 4.9.    | Guide<br>04053                         |                |
| 4.10.00093              |           |                                                                                                    | Licensing PAQ             |                                        |                |
| 4.9.06037               |           |                                                                                                    |                           |                                        |                |
| All Release             | ~         | AnyConnect 4.9 is available to customers with active AnyConnect Aper<br>options. Software Download problems?                | <, Plus or VPN Only term/ | contracts. See the AnyConnect Ordering | Guide for      |
| Translations            | >         | File Information                                                                                                    | Palassa Data              | Sizo                                   |                |
| ISEComplianceModule     | >         | AnyConnect Pre-Deployment Package (Linux 64-bit)                                                                            | 30-Nov-2020               | 25.19 MB                               | + \:-          |
| AppSelector-2.0         | >         | anyconnect-linux64-4.9.04053-predeploy-k9.tar.gz                                                                            |                           |                                        |                |
| Hostscan                | >         | Application Programming Interface [API] (Linux 64-bit)<br>anyconnect-linux64-4.9.04053-vpnapi.tar.gz                        | 30-Nov-2020               | 6.61 MB                                | <u>+</u> ₩     |
| Android                 | >         | AnyConnect Headend Deployment Package (Linux 64-bit)                                                                        | 30-Nov-2020               | 34.49 MB                               | $\pm \because$ |
| 4.10                    | >         | anyconnect-linux64-4.9.04053-webdeploy-k9.pkg                                                                               |                           |                                        |                |
| NVM                     | >         | AnyConnect Pre-Deployment Package (Mac OS)<br>anyconnect-macos-4.9.04053-predeploy-k9.dmg                                   | 30-Nov-2020               | 41.44 MB                               | <u>+</u> \;    |
| 4.9                     | Ť         | Application Programming Interface [API] (Mac OS)                                                                            | 30-Nov-2020               | 33.62 MB                               | <u>+</u> \:    |
| 4.9.05042               |           | AnyConnect Headend Deployment Package (Mac OS)                                                                              | 30-Nov-2020               | 57.16 MB                               | + \            |
| 4.9.04053               |           | anyconnect-macos-4.9.04053-webdeploy-k9.pkg                                                                                 |                           |                                        |                |
|                         |           | Language localization transform Pre-Deployment (Windows)<br>anyconnect-win-4.9.04053-core-vpn-lang-predeploy-k9.zip         | 30-Nov-2020               | 0.64 MB                                | <u>+</u> \;    |
|                         |           | Language localization transform Headend Deployment (Windows)<br>anyconnect-win-4.9.04053-core-vpn-lang-webdeploy-k9.zip     | 30-Nov-2020               | 0.65 MB                                | ± ₩            |
|                         |           | AnyConnect Pre-Deployment Package (Windows) - includes<br>individual MSI files<br>anyconnect-win-4.9.04053-predeploy-k9.zip | 30-Nov-2020               | 59.62 MB                               | <u>+</u> \;    |

ステップ2:Windows用のAnyConnectインストーラ変換ファイルをダウンロードします。

ステップ2.1シスコのソフトウェアダウンロードページに移動し、Windowsマシンにインストールする同じAnyConnectバージョンに一致するWindows用の AnyConnect Installer Transformsファイルをダウンロードします。

この例では、AnyConnectバージョン4.9.04053(tools-anyconnect-win-4.9.04053-transforms.zip)の変換ファイルをダウンロードします。

Expand All Collapse All

 $\sim$ 

>

>

>

>

>

Latest Release

# 4.10.00093

4.9.06037 All Release Translations ISEComplianceModule AppSelector-2.0 Hostscan Android 4.10 NVM 4.9 4.9.06037 4.9.05042 4.9.04053 Release 4.9.04053 ★★★★☆☆(1) Write ▲ | Read reviews ▲ My Notifications

Related Links and Documentation AnyConnect Ordering Guide Release Notes for 4.9.04053 Licensing FAQ

| _            |                                                                                                    |                            |                                           |             |
|--------------|----------------------------------------------------------------------------------------------------|----------------------------|-------------------------------------------|-------------|
| 4            | AnyConnect 4.9 is available to customers with active AnyConnect Aper<br>options. Software Download problems?                              | k, Plus or VPN Only term/o | contracts. See the AnyConnect Ordering Gu | ide for     |
| F            | ile Information                                                                                                    | Release Date               | Size                                      |             |
| A            | AnyConnect Pre-Deployment Package (Linux 64-bit) 🗃<br>Inyconnect-linux64-4.9.04053-predeploy-k9.tar.gz                                    | 30-Nov-2020                | 25.19 MB                                  | <u>+</u> \; |
| A            | Application Programming Interface [API] (Linux 64-bit)<br>nyconnect-linux64-4.9.04053-vpnapi.tar.gz                                       | 30-Nov-2020                | 6.61 MB                                   | <u>+</u> \; |
| A            | AnyConnect Headend Deployment Package (Linux 64-bit) 🗎<br>inyconnect-linux64-4.9.04053-webdeploy-k9.pkg                                   | 30-Nov-2020                | 34.49 MB                                  | <u>+</u> \; |
| A            | AnyConnect Pre-Deployment Package (Mac OS)<br>inyconnect-macos-4.9.04053-predeploy-k9.dmg                                                 | 30-Nov-2020                | 41.44 MB                                  | <u>+</u> \; |
| A            | Application Programming Interface [API] (Mac OS) 🖷<br>Inyconnect-macos-4.9.04053-vpnapi.tar.gz                                            | 30-Nov-2020                | 33.62 MB                                  | ± \;        |
| A            | AnyConnect Headend Deployment Package (Mac OS)<br>inyconnect-macos-4.9.04053-webdeploy-k9.pkg                                             | 30-Nov-2020                | 57.16 MB                                  | <u>+</u> \; |
| L            | .anguage localization transform Pre-Deployment (Windows)<br>nyconnect-win-4.9.04053-core-vpn-lang-predeploy-k9.zip                        | 30-Nov-2020                | 0.64 MB                                   | ± \;        |
| L            | anguage localization transform Headend Deployment (Windows)<br>nyconnect-win-4.9.04053-core-vpn-lang-webdeploy-k9.zip                     | 30-Nov-2020                | 0.65 MB                                   | <u>+</u> \; |
| A<br>ii<br>a | AnyConnect Pre-Deployment Package (Windows) - includes<br>ndividual MSI files<br>nyconnect-win-4.9.04053-predeploy-k9.zip                 | 30-Nov-2020                | 59.62 MB                                  | <u>+</u> \; |
| A            | Application Programming Interface [API] (Windows)<br>Inyconnect-win-4.9.04053-vpnapi.zip                                                  | 30-Nov-2020                | 141.06 MB                                 | <u>+</u> \; |
| A            | AnyConnect Headend Deployment Package (Windows)<br>Inyconnect-win-4.9.04053-webdeploy-k9.pkg                                              | 30-Nov-2020                | 67.32 MB                                  | <u>+</u> \; |
| /<br>ii<br>a | AnyConnect Pre-Deployment Package (Windows 10 ARM64) -<br>ncludes individual MSI files<br>inyconnect-win-arm64-4.9.04053-predeploy-k9.zip | 30-Nov-2020                | 28.84 MB                                  | <u>+</u> \; |
| A            | AnyConnect Headend Deployment Package (Windows 10 ARM64)<br>minyconnect-win-arm64-4.9.04053-webdeploy-k9.pkg                              | 30-Nov-2020                | 36.48 MB                                  | <u>+</u> \; |

30-Nov-2020

30-Nov-2020

10.61 MB

0.05 MB

<u>+ \:</u>

<u>+</u> \.

Lools-anyconnect-win-4.9.04053-transforms.zp
 ステップ3:ダウンロードしたAnyConnectファイルを別のフォルダに解凍します。

Profile Editor (Windows)

tools-anyconnect-win-4.9.04053-profileeditor-k9.msi

ステップ3.1 anyconnect-win-4.9.04053-predeploy-k9.zipファイルは、次のフォルダパスC:\Users\calo\Downloads\anyconnect-win-4.9.04053-predeploy-k9に 解凍されます。 📙 🛛 🔁 📕 🖛 🛛 anyconnect-win-4.9.04053-predeploy-k9

 $\times$ 

833 📼

>

| File Home         | hare View                                                  |                    |                    | ~ 🤇          |
|-------------------|------------------------------------------------------------|--------------------|--------------------|--------------|
| ← → ~ ↑ 📙         | This PC > Downloads > anyconnect-win-4.9.04053-predeploy-k | ڻ v و              | Search anyconnect- | win-4.9.0 ,0 |
| 📌 Quick access    | Name                                                       | Date modified      | Туре               | Size         |
|                   | Profiles                                                   | 5/3/2021 4:48 PM   | File folder        |              |
| ConeDrive         | Setup                                                      | 5/3/2021 4:48 PM   | File folder        |              |
| 💻 This PC         | anyconnect-win-4.9.04053-amp-predeploy-k9                  | 11/19/2020 4:21 AM | Windows Installer  | 2,544 KB     |
| Desktop           | anyconnect-win-4.9.04053-core-vpn-predeploy-k9             | 11/19/2020 4:57 AM | Windows Installer  | 15,447 KB    |
| Documents         | nyconnect-win-4.9.04053-dart-predeploy-k9                  | 11/19/2020 4:58 AM | Windows Installer  | 4,728 KB     |
|                   | anyconnect-win-4.9.04053-gina-predeploy-k9                 | 11/19/2020 4:58 AM | Windows Installer  | 2,826 KB     |
| Music             | anyconnect-win-4.9.04053-iseposture-predeploy-k9           | 11/19/2020 4:30 AM | Windows Installer  | 3,207 KB     |
| J Music           | 🛃 anyconnect-win-4.9.04053-nam-predeploy-k9                | 11/19/2020 4:24 AM | Windows Installer  | 6,281 KB     |
| Pictures          | 🛃 anyconnect-win-4.9.04053-nvm-predeploy-k9                | 11/19/2020 4:50 AM | Windows Installer  | 6,768 KB     |
| Videos            | nyconnect-win-4.9.04053-posture-predeploy-k9               | 11/19/2020 4:27 AM | Windows Installer  | 10,733 KB    |
| 🏪 Local Disk (C:) | 🛃 anyconnect-win-4.9.04053-umbrella-predeploy-k9           | 11/19/2020 4:53 AM | Windows Installer  | 3,928 KB     |
| - Network         | nyconnect-win-4.9.04053-websecurity-predeploy-k9           | 11/19/2020 4:45 AM | Windows Installer  | 2,974 KB     |
| Vietwork          | install                                                    | 5/15/2021 12:00 AM | Text Document      | 463 KB       |
| 🔩 Homegroup       | 🚯 Setup                                                    | 11/19/2020 4:47 AM | Application        | 958 KB       |
|                   | setup                                                      | 11/19/2020 4:06 AM | HTML Application   | 22 KB        |
|                   |                                                            |                    |                    |              |
|                   |                                                            |                    |                    |              |

15 items

ステップ3.2 tools-anyconnect-win-4.9.04053-transforms.zipファイルは次のフォルダパスC:\Users\calo\Downloads\tools-anyconnect-win-4.9.04053 - トラン スフォームに解凍されます。

| > - 🛧 📘 > 1       | This PC > Downloads > tools-anyconnect-win-4.9.04053-transforms | 5 V                | Search tools-an | yconnect-win 🔎 |
|-------------------|-----------------------------------------------------------------|--------------------|-----------------|----------------|
| 📌 Quick access    | Name                                                            | Date modified      | Туре            | Size           |
| ConeDrive         | _anyconnect-win-hide-addremove-display.mst                      | 11/19/2020 5:03 AM | MST File        | 15 K           |
| Chebrive          | _anyconnect-win-lockdown.mst                                    | 11/19/2020 5:03 AM | MST File        | 15 K           |
| 💻 This PC         | _anyconnect-win-reboot-reallysuppress.mst                       | 11/19/2020 5:03 AM | MST File        | 32 K           |
| Desktop           | anyconnect-win-disable-customer-experience-feedback.mst         | 11/19/2020 5:03 AM | MST File        | 32 K           |
| Documents         | anyconnect-win-enablefips.mst                                   | 11/19/2020 5:03 AM | MST File        | 15 K           |
| Downloads         | anyconnect-win-gui-desktop-shortcut.mst                         | 11/19/2020 5:03 AM | MST File        | 32 K           |
| - Downloads       | anyconnect-win-reset-adapter-mtu.mst                            | 11/19/2020 5:03 AM | MST File        | 32 K           |
| J Music           | anyconnect-win-strict-cert-policy.mst                           | 11/19/2020 5:03 AM | MST File        | 15 K           |
| Pictures          | vpngina_anyconnect-win-reboot-reallysuppress.mst                | 11/19/2020 5:03 AM | MST File        | 32 K           |
| Videos            |                                                                 |                    |                 |                |
| 🏪 Local Disk (C:) |                                                                 |                    |                 |                |
| 🥏 Network         |                                                                 |                    |                 |                |
|                   |                                                                 |                    |                 |                |

9 items

<

ステップ4:AnyConnect hide-addremove変換ファイルを、AnyConnect MSIインストーラファイルと同じフォルダにコピーアンドペーストします。 ステップ4.1 **tools-anyconnect-win-4.9.04053-transformsフォルダから**は、**\_anyconnect-win-hide-addremove-display.mst**transformsファイルをコピーし、次 のようにanyconnect-win-4.9.04053-predeploy-k9フォルダに貼り付けます。

| 📙   🛃 📕 🖛   anyconne                                                 | ect-win-4.9.04053-predeploy-k9                                                                                                    | -                     |                    |
|----------------------------------------------------------------------|----------------------------------------------------------------------------------------------------|-----------------------|--------------------|
| File Home Share                                                      | View                                                                                                    |                       | ~ 🕐                |
| ← → ~ ↑ <mark> </mark> « Do                                          | w > anyconnect-win-4.9.04053-predeploy-k9 🗸 💍                                                                                            | Search anyconnect-wir | n-4.9.0 , <b>0</b> |
| Quick access                                                         | Name                                                                                                    | Date modified         | Туре               |
|                                                                      | Profiles                                                                                                    | 5/3/2021 4:48 PM      | File folder        |
| ConeDrive                                                            | Setup                                                                                                    | 5/3/2021 4:48 PM      | File folder        |
| 💻 This PC                                                            | anyconnect-win-hide-addremove-display.mst                                                                                                | 11/19/2020 5:03 AM    | MST File           |
| Desktop                                                              | 😼 anyconnect-win-4.9.04053-amp-predeploy-k9                                                                                              | 11/19/2020 4:21 AM    | Windows Insta      |
| Documents                                                            | 🛃 anyconnect-win-4.9.04053-core-vpn-predeploy-k9                                                                                         | 11/19/2020 4:57 AM    | Windows Insta      |
|                                                                      | 🛃 anyconnect-win-4.9.04053-dart-predeploy-k9                                                                                             | 11/19/2020 4:58 AM    | Windows Insta      |
| Muric                                                                | 뤍 anyconnect-win-4.9.04053-gina-predeploy-k9                                                                                             | 11/19/2020 4:58 AM    | Windows Insta      |
|                                                                      | 뤍 anyconnect-win-4.9.04053-iseposture-predeploy-k9                                                                                       | 11/19/2020 4:30 AM    | Windows Insta      |
| Pictures                                                             | 뤍 anyconnect-win-4.9.04053-nam-predeploy-k9                                                                                              | 11/19/2020 4:24 AM    | Windows Insta      |
| 📑 Videos                                                             | 뤍 anyconnect-win-4.9.04053-nvm-predeploy-k9                                                                                              | 11/19/2020 4:50 AM    | Windows Insta      |
| 🏪 Local Disk (C:)                                                    | 뤍 anyconnect-win-4.9.04053-posture-predeploy-k9                                                                                          | 11/19/2020 4:27 AM    | Windows Insta      |
| A Network                                                            | 🛃 anyconnect-win-4.9.04053-umbrella-predeploy-k9                                                                                         | 11/19/2020 4:53 AM    | Windows Insta      |
| - NEWOIK                                                             | anyconnect-win-4.9.04053-websecurity-predeploy-k9                                                                                        | 11/19/2020 4:45 AM    | Windows Insta      |
|                                                                      | install                                                                                                    | 5/14/2021 11:06 PM    | Text Documer       |
|                                                                      | Setup                                                                                                    | 11/19/2020 4:47 AM    | Application        |
|                                                                      | 📩 setup                                                                                                    | 11/19/2020 4:06 AM    | HTML Applica       |
| 16 items 1 item selected                                             | <<br>14.5 KB                                                                                                    |                       | ><br>====          |
| ステップ5:MSI AnyConnectインス<br>ステップ5.1 Windowsのコマンドフ<br>手順でコピー/貼り付けられたファ | トールファイルを持つフォルダパスにCDを挿入します。<br>プロンプト端末を開き、MSI AnyConnectインストールファイルおよび <b>MSI A</b><br>イルを_anyconnect-win-hide-addremove-display.mst変換します。 | ∖nyConnectのフォルダパスに    | <b>cdし</b> て、上記の   |
| この例では、次のフォルタバスC:                                                     | Users\calo\Downloads\anyconnect-win-4.9.04053-predeploy-k9⊾cd & 持入 i                                                                     | ᡔᡵ᠋᠀。                 | - п x              |
| Microsoft Windows [Version                                           | 10.0.10586]                                                                                                    |                       |                    |
| (c) 2015 Microsoft Corporat                                          | tion. All rights reserved.                                                                                                    |                       |                    |
|                                                                      | ato (bownitoads (anyconnect-win-4.9.04055-predepitoy-k9                                                                                  |                       |                    |
| C:\Users\calo\Downloads\any                                          | /connect-win-4.9.04053-predeploy-k9>                                                                                                    |                       |                    |
|                                                                      |                                                                                                    |                       |                    |
|                                                                      |                                                                                                    |                       |                    |
|                                                                      |                                                                                                    |                       |                    |
|                                                                      |                                                                                                    |                       |                    |
|                                                                      |                                                                                                    |                       |                    |
|                                                                      |                                                                                                    |                       |                    |
|                                                                      |                                                                                                    |                       |                    |
|                                                                      |                                                                                                    |                       |                    |
|                                                                      |                                                                                                    |                       |                    |
|                                                                      |                                                                                                    |                       |                    |
|                                                                      |                                                                                                    |                       |                    |
|                                                                      |                                                                                                    |                       |                    |
|                                                                      |                                                                                                    |                       |                    |

ステップ6:hide-addremoveトランスフォームを含むAnyConnectモジュールをインストールします。

ステップ6.1 I 次のMSIインストーラコマンドで必要な各AnyConnectモジュールをインストールします。このコマンドは、AnyConnect .msiモジュールファ イルおよび\_anyconnect-win-hide-addremove-display.mstトランスフォームファイルを指しま**す**。 **注**:ARPSYSTEMCOMPONENT値が「1」に設定されている場合、AnyConnectモジュールのAdd/Remove Program List機能からAnyConnectをインストールできます。

注:このプロパティを設定するために提供されるサンプル変換ファイルを使用し、非表示に するモジュールごとに各MSIインストーラに変換を適用することをお勧めします。サンプル 変換はCisco AnyConnect Secure Mobility Clientソフトウェアダウンロードページからダウ ンロードできます。

注:コアクライアントと1つ以上のオプションモジュールを展開する場合は、各インストーラ にHIDE-AnyConnectプロパティを適用する必要があります。この操作は1つの方法でのみ行 われ、製品を再インストールしない限り削除できません。

ステップ6.2この例では、AnyConnect **COREおよびVPNモジュール**と\_**anyconnect-win-hide-addremove-display.mst**変換ファイルをインストールします。両 方ともAnyConnect/バージョン4.9.04053のファイルと一致します。

| Command Prompt                                                                                                    | _      |        | ^   |
|----------------------------------------------------------------------------------------------------|--------|--------|-----|
| Microsoft Windows [Version 10.0.10586]<br>(c) 2015 Microsoft Corporation. All rights reserved.                                                                                                    |        |        | ^   |
| C:\Users\calo>cd C:\Users\calo\Downloads\anyconnect-win-4.9.04053-predeploy-k9                                                                                                    |        |        |     |
| C:\Users\calo\Downloads\anyconnect-win-4.9.04053-predeploy-k9>msiexec -i anyconnect-win-4.9.04053-core-vpr<br>msi TRANSFORMS=_anyconnect-win-hide-addremove-display.mst ARPSYSTEMCOMPONENT=1 -lvx* install.log | 1-pred | eploy- | k9. |
|                                                                                                    |        |        |     |
|                                                                                                    |        |        |     |
|                                                                                                    |        |        |     |
|                                                                                                    |        |        |     |
|                                                                                                    |        |        |     |
|                                                                                                    |        |        |     |
|                                                                                                    |        |        |     |
|                                                                                                    |        |        |     |
|                                                                                                    |        |        |     |
|                                                                                                    |        |        |     |

## B Cisco AnyConnect Secure Mobility Client Setup

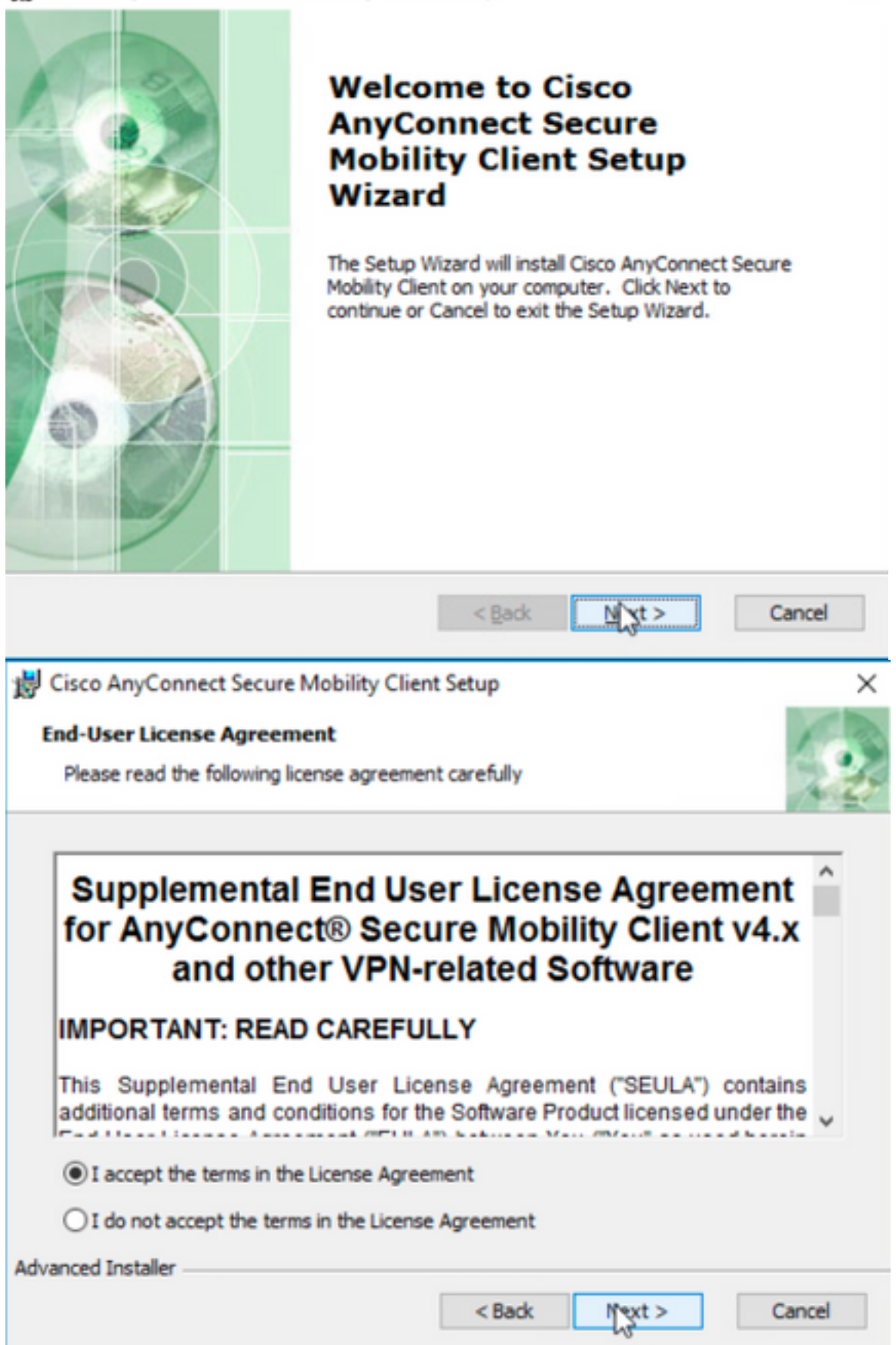

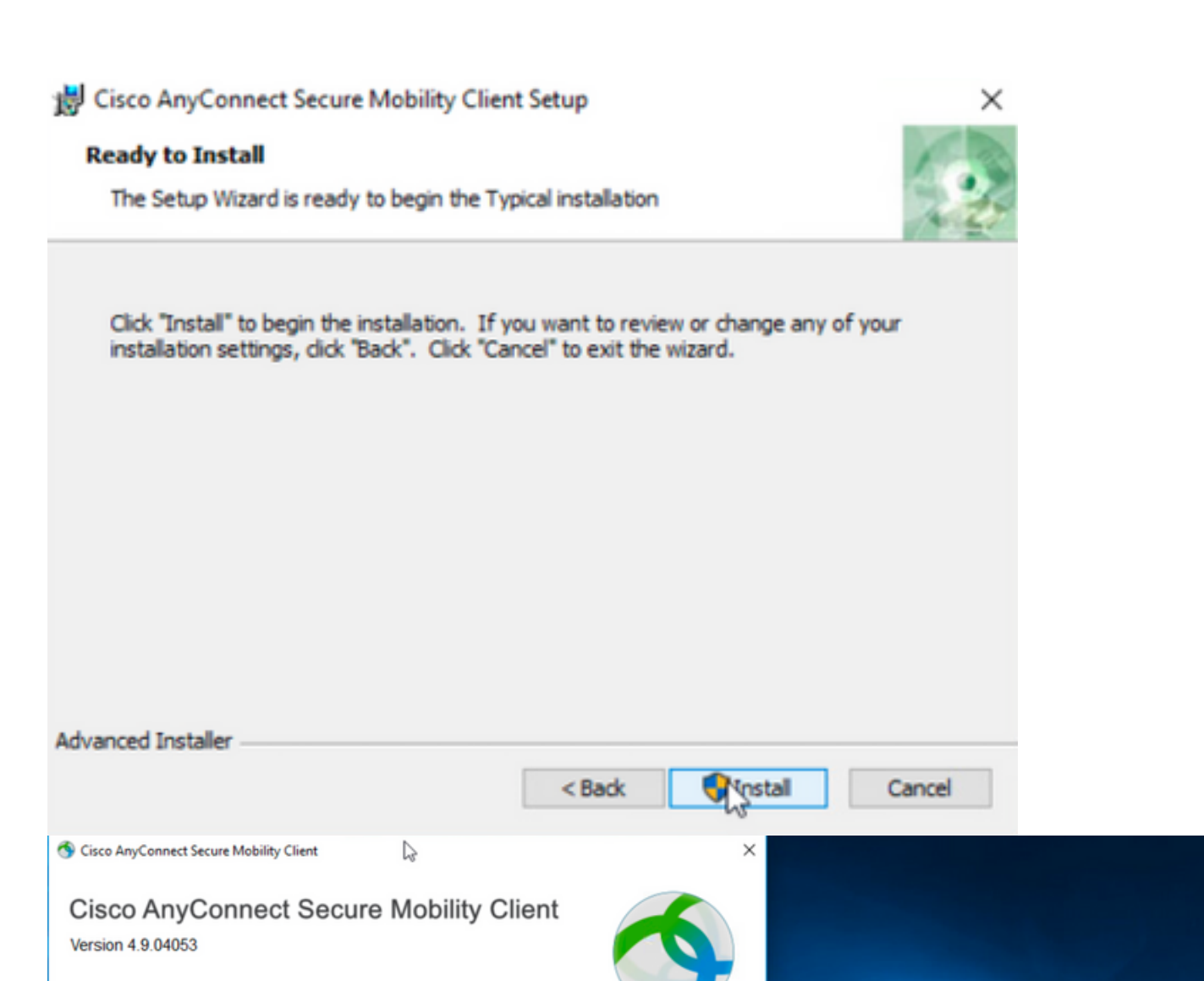

© Copyright 2004 - 2020 Cisco Systems, Inc. All Rights Reserved Cisco, the Cisco Logo, Cisco AnyConnect, AnyConnect and the AnyConnect logo are registered trademarks or trademarks of Cisco and/or its affiliates in the United States and certain other countries. Installed Modules: VPN, Customer Experience Feedback This product includes software developed by the OpenSSL Project for use in the OpenSSL Toolkit: https://www.openssl.org This product includes cryptographic software written by Eric Young (eay@cryptsoft.com) This product includes software written by Tim Hudson (tjh@cryptsoft.com) This product incorporates the libcurl HTTP library: Copyright (c) 1996 - 2019, Daniel Stenberg, (daniel@haxx.se). 111111 End User License Agreement CISCO **Cisco Online Privacy Statement and the AnyConnect Supplement** S Cisco AnyConnect Secure Mobility Client VPN: Verify your network connection. TTV 10.3.3.2 Connect ork Con ectivity **O** 

ステップ6.3この例では、AnyConnect **Umbrella Roaming Securityモジュール**と\_**anyconnect-win-hide-addremove-display.mst**変換ファイルをインストールし ます。両方ともAnyConnectバージョン4.9.04053のファイルと一致します。

msiexec -i anyconnect-win-4.9.04053-umbrella-predeploy-k9.msi TRANSFORMS=\_anyconnect-win-hideaddremove-display.mst ARPSYSTEMCOMPONENT=1 -lvx\* install.log

| Command Prompt                                                                                                    | -         |          | $\times$   |
|----------------------------------------------------------------------------------------------------|-----------|----------|------------|
| Microsoft Windows [Version 10.0.10586]<br>(c) 2015 Microsoft Corporation. All rights reserved.                                                                                                    |           |          |            |
| C:\Users\calo>cd C:\Users\calo\Downloads\anyconnect-win-4.9.04053-predeploy-k9                                                                                                    |           |          |            |
| C:\Users\calo\Downloads\anyconnect-win-4.9.04053-predeploy-k9>msiexec -i anyconnect-win-4.9.04053-umbr<br>msi TRANSFORMS=_anyconnect-win-hide-addremove-display.mst ARPSYSTEMCOMPONENT=1 -lvx* install.log_ | ella-pred | leploy-H | <b>(9.</b> |
|                                                                                                    |           |          |            |
| S Cisco AnyConnect Secure Mobility Client − □ ×                                                                                                    |           |          |            |
| VPN:<br>Ready to connect.<br>10.3.3.2 V Connect                                                                                                    |           |          |            |
| Roaming Security:<br>Umbrella is inactive.<br>Profile is missing.                                                                                                    |           |          |            |
|                                                                                                    |           |          |            |

## ASDMAnyConnectAdd/Remove Program ListAnyConnect

AnyConnect Web4.9.040534.9.0.6037AnyConnect Web

#### 設定手順

1:WindowsAnyConnect

1.1WindowsCore & VPNUmbrella Roaming Security(UMR)AnyConnect4.9.04053

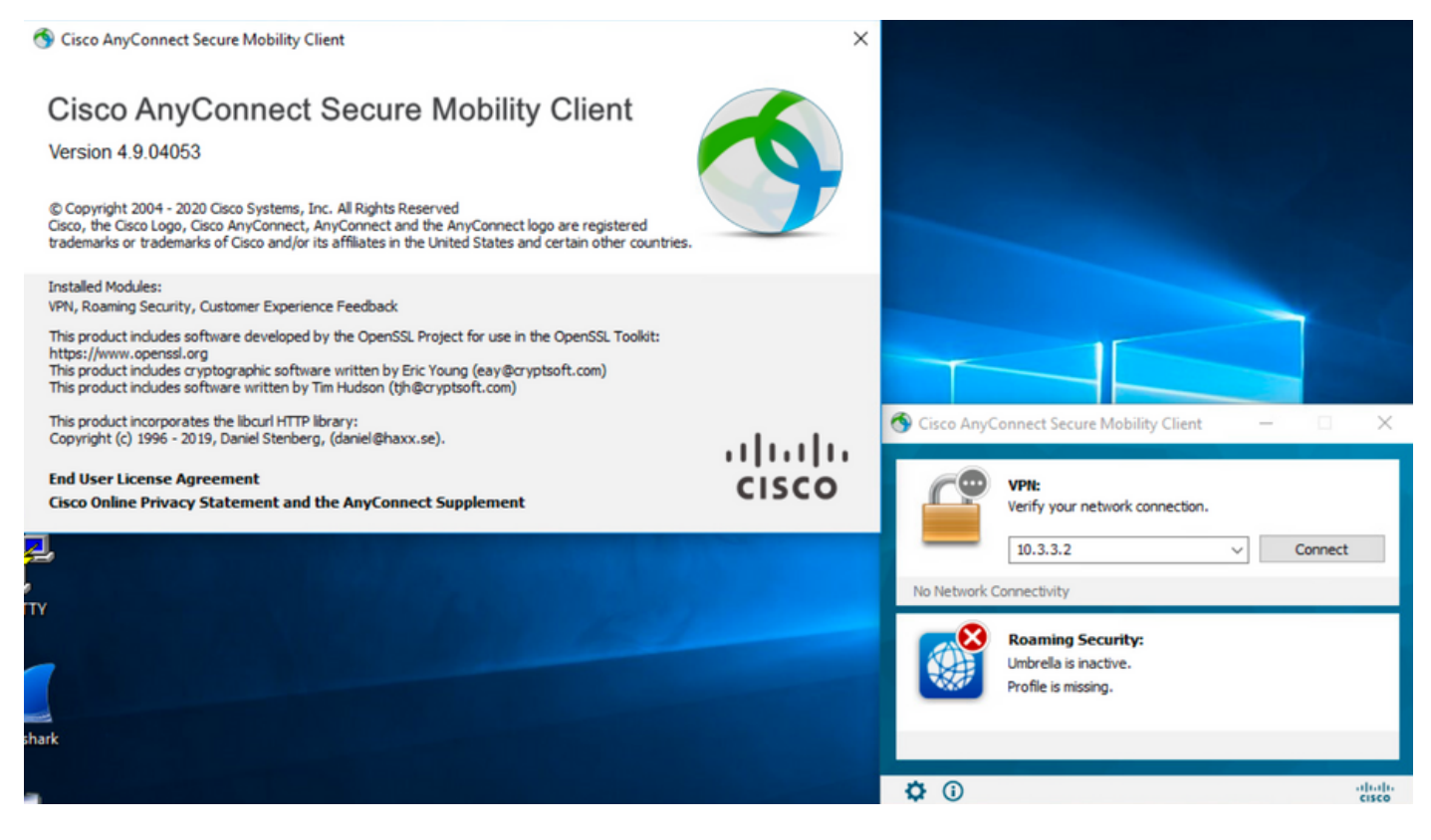

#### 2:WindowsAnyConnect

#### 2.1AnyConnectWebWindows

Windows AnyConnect 4.9.06037 (anyconnect-win-4.9.06037-webdeploy-k9.pkg)

How to Buy

Partners Employees

CHRISTIAN HERNANDEZ RESENDIZ Q 👷 🗩 🕄 🕄

# Software Download

Downloads Home / Security / VPN and Endpoint Security Clients / Cisco VPN Clients / AnyConnect Secure Mobility Client / AnyConnect Secure Mobility Client v4.x / AnyConnect VPN Client Software- 4.9.06037

AnyConnect Secure Mobility Client v4.x Q Search. Release 4.9.06037 Expand All Collapse All Related Links and Documentation AnyConnect Ordering Guid 🛨 🚖 습 습 습 (25) Read reviews Release Notes for 4.9.06037 Latest Release A My Notifications Licensing FAQ 4.10.00093 4.9.06037 AnyConnect 4.9 is available to customers with active AnyConnect Apex, Plus or VPN Only term/contracts. See the AnyConnect Ordering Guide for All Release options, Software Download problems? Translations > Release Date File Information Size ISEComplianceModule > AnyConnect Pre-Deployment Package (Linux 64-bit) ± 👾 🖿 05-Feb-2021 26.18 MB anyconnect-linux64-4.9.06037-predeploy-k9.tar.gz AppSelector-2.0 > Application Programming Interface [API] (Linux 64-bit) 05-Feb-2021 6.84 MB + 👾 🖿 > Hostscan anyconnect-linux64-4.9.06037-vpnapi.tar.gz Android > AnyConnect Headend Deployment Package (Linux 64-bit) 05-Feb-2021 35.58 MB ± 👾 🖿 anyconnect-linux64-4.9.06037-webdeploy-k9.pk > 4.10 AnyConnect Pre-Deployment Package (Mac OS) 42.32 MB 05-Feb-2021 + \: 🖬 -k9.dmg NVM > os-4.9.06037-predeploy Application Programming Interface [API] (Mac OS) 05-Feb-2021 34.49 MB 4.9 ± ∵ ≞ connect-macos-4.9.06037-vpnapi.tar.gz 4.9.06037 AnyConnect Headend Deployment Package (Mac OS) 05-Feb-2021 58.21 MB ± ₩ 🗎 connect-macos-4.9.06037-webdeploy-k9.pkg 4.9.05042 Language localization transform Pre-Deployment (Windows) 05-Feb-2021 0.63 MB <u>+ \.</u> 4.9.04053 anyconnect-win-4.9.06037-core-ypn-lang-predeploy-k9.zip Language localization transform Headend Deployment (Windows) 05-Feb-2021 0.63 MB ± ∵ ∎ anyconnect-win-4.9.06037-core-vpn-lang-webdeplov-k9.zip AnyConnect Pre-Deployment Package (Windows) - includes 05-Feb-2021 65.80 MB <u>+</u> 👾 🖿 individual MSI files anyconnect-win-4.9.06037-predeploy-k9.zip 141.65 MB Application Programming Interface [API] (Windows) 05-Feb-2021 ± 👾 🖿 anyconnect-win-4.9.06037-vpnapi.zip AnyConnect Headend Deployment Package (Windows) 05-Feb-2021 76.37 MB ± 👾 🖿 anyconnect-win-4.9.06037-webdeploy-k9.pkg

ステップ3:Windows用のAnyConnectインストーラ変換ファイルをダウンロードします。

ステップ3.1シスコのソフトウェアダウンロードページに移動し、Windowsマシンにインストールする同じAnyConnectバージョンに一致するWindows用の AnyConnect Installerトランスフォームファイルをダウンロードします。

この例では、AnyConnectバージョン4.9.06037(tools-anyconnect-win-4.9.06037-transforms.zip)の変換ファイルをダウンロードします。

| All Release                   | ~ | AnyConnect 4.9 is available to customers with active AnyConnect Ape<br>options. Software Download problems?                                | ex, Plus or VPN Only tern | n/contracts. See the AnyConne | ect Ordering Guide for |
|-------------------------------|---|----------------------------------------------------------------------------------------------------|---------------------------|-------------------------------|------------------------|
| Translations                  | > | File Information                                                                                                    | Release Date              | Size                          |                        |
| ISEComplianceModule           | > | AnyConnect Pre-Deployment Package (Linux 64-bit)                                                                                           | 05-Feb-2021               | 26.18 MB                      | ± \: 🖿                 |
| AppSelector-2.0<br>Hostscan   | > | Application Programming Interface [API] (Linux 64-bit)<br>anyconnect-linux64-4.9.06037-vpnapi.tar.gz                                       | 05-Feb-2021               | 6.84 MB                       | ±∵≓∎                   |
| Android                       | > | AnyConnect Headend Deployment Package (Linux 64-bit)<br>anyconnect-linux64-4,9,06037-webdeploy-k9,pkg                                      | 05-Feb-2021               | 35.58 MB                      | ±∵≓∎                   |
| 4.10<br>NVM                   | > | AnyConnect Pre-Deployment Package (Mac OS)<br>anyconnect-macos-4.9.06037-predeploy-k9.dmg                                                  | 05-Feb-2021               | 42.32 MB                      | ± \: 🖿                 |
| 4.9                           | ~ | Application Programming Interface [API] (Mac OS)<br>anyconnect-macos-4.9.06037-vpnapi.tar.gz                                               | 05-Feb-2021               | 34.49 MB                      | ±∵                     |
| <b>4.9.06037</b><br>4.9.05042 |   | AnyConnect Headend Deployment Package (Mac OS)<br>anyconnect-macos-4.9.06037-webdeploy-k9.pkg                                              | 05-Feb-2021               | 58.21 MB                      | ±∵                     |
| 4.9.04053                     |   | Language localization transform Pre-Deployment (Windows) anyconnect-win-4.9.06037-core-vpn-lang-predeploy-k9.zip                           | 05-Feb-2021               | 0.63 MB                       | ±∵≓∎                   |
|                               |   | Language localization transform Headend Deployment (Windows) anyconnect-win-4.9.06037-core-vpn-lang-webdeploy-k9.zip                       | 05-Feb-2021               | 0.63 MB                       | ±₩∎                    |
|                               |   | AnyConnect Pre-Deployment Package (Windows) - includes<br>individual MSI files<br>anyconnect-win-4.9.06037-predeploy-k9.zip                | 05-Feb-2021               | 65.80 MB                      | ±∵∺∎                   |
|                               |   | Application Programming Interface [API] (Windows)<br>anyconnect-win-4.9.06037-vpnapi.zip                                                   | 05-Feb-2021               | 141.65 MB                     | ± \: 🖬                 |
|                               |   | AnyConnect Headend Deployment Package (Windows)<br>anyconnect-win-4.9.06037-webdeploy-k9.pkg                                               | 05-Feb-2021               | 76.37 MB                      | ± \: 🖬                 |
|                               |   | AnyConnect Pre-Deployment Package (Windows 10 ARM64) -<br>includes individual MSI files<br>anyconnect-win-arm64-4.9.06037-predeploy-k9.zip | 05-Feb-2021               | 34.13 MB                      | ± ∵ ∎                  |
|                               |   | AnyConnect Headend Deployment Package (Windows 10 ARM64) anyconnect-win-arm64-4.9.06037-webdeploy-k9.pkg                                   | 05-Feb-2021               | 43.83 MB                      | ± \: 🗈                 |
|                               |   | Profile Editor (Windows)<br>tools-anyconnect-win-4.9.06037-profileeditor-k9.msi                                                            | 05-Feb-2021               | 10.61 MB                      | ± \: 🖬                 |
|                               | ( | AnyConnect Installer Transforms (Windows)<br>tools-anyconnect-win-4.9.06037-transforms.zip                                                 | 05-Feb-2021               | 0.05 MB                       | ± \: 🖬                 |

#### ステップ4:ダウンロードしたAnyConnect変換ファイルを解凍します。

## ステップ4.1 The **tools-anyconnect-win-4.9.06037-transforms.zip**ファイルは次のフォルダパスC:\Users\calo\Downloads\tools-anyconnect-win-4.9.06037-ト ランスフォームに解凍されます。

📔 🔄 🔚 🖛 🛛 tools-anyconnect-win-4.9.06037-transforms

Home Share View

4.9.06037

← → · · ↑ 📙 > This PC > Downloads > tools-anyconnect-win-4.9.06037-transforms

| 📌 Quick access | Name                                                    | Date modified     | Туре     | Size  |
|----------------|---------------------------------------------------------|-------------------|----------|-------|
| On a Drive     | anyconnect-win-hide-addremove-display.mst               | 4/19/2021 6:06 PM | MST File | 14 KB |
| OneDrive       | anyconnect-win-lockdown.mst                             | 4/19/2021 6:06 PM | MST File | 14 KB |
| 💻 This PC      | _anyconnect-win-reboot-reallysuppress.mst               | 4/19/2021 6:06 PM | MST File | 32 KB |
| Desktop        | anyconnect-win-disable-customer-experience-feedback.mst | 4/19/2021 6:06 PM | MST File | 32 KB |
| Documents      | anyconnect-win-enablefips.mst                           | 4/19/2021 6:06 PM | MST File | 14 KB |
|                | anyconnect-win-gui-desktop-shortcut.mst                 | 4/19/2021 6:06 PM | MST File | 32 KB |
| Musia          | anyconnect-win-reset-adapter-mtu.mst                    | 4/19/2021 6:06 PM | MST File | 32 KB |
| J) Music       | anyconnect-win-strict-cert-policy.mst                   | 4/19/2021 6:06 PM | MST File | 14 KB |
| Pictures       | vpngina_anyconnect-win-reboot-reallysuppress.mst        | 4/19/2021 6:06 PM | MST File | 32 KB |

ステップ5:ASDMを開き、クレデンシャルを使用してASAに接続します。

ステップ6:PCからASAフラッシュメモリにAnyConnectヘッドエンド導入パッケージを転送します。

ステップ6.1 [**Tools**] > [File Management] > [File Transfer] > [Between Local PC and Flash]に移動し、AnyConnectヘッドエンド導入パッケージバージョン 4.9.06037(anyconnect-win-4.9.06037-webdeploy-k9.pkg)をASAフラッシュメモリににに転送します。

| File View Teels Winneds Win                                                                                                    |                                                                                                    |                                                                                                    |                                                                                                    |                                                                                                    |
|----------------------------------------------------------------------------------------------------|----------------------------------------------------------------------------------------------------|----------------------------------------------------------------------------------------------------|----------------------------------------------------------------------------------------------------|----------------------------------------------------------------------------------------------------|
| File view roois wizards wir                                                                                                    | ndow Help                                                                                                    |                                                                                                    |                                                                                                    | Type topic to search                                                                                                    |
| Home 🦓 Configuration 🔯 N                                                                                                    | Monitoring 🔲 Save 💽 Refr                                                                                                    | resh 🜔 Back 🕥 Forward 🥠 H                                                                                                    | ielp                                                                                                    |                                                                                                    |
| Device List Bookmark                                                                                                    | Eile Transfer                                                                                                    |                                                                                                    |                                                                                                    | ×                                                                                                    |
| Device List                                                                                                    |                                                                                                    |                                                                                                    |                                                                                                    | ~                                                                                                    |
| 💠 Add  📋 Delete 🔊 C 🏼 📥                                                                                                    | Drag and drop files between your                                                                                                    | r local computer and flash to upload or do                                                                                                    | wnload them.                                                                                                    |                                                                                                    |
| ind: G                                                                                                    | Lord Computer                                                                                                    |                                                                                                    | Disk(a)                                                                                                    |                                                                                                    |
|                                                                                                    | A Back at Eucl A Up                                                                                                    | Pafrach C New C Dalata                                                                                                    | A Rack A Fund A                                                                                                    | Lin 🔿 Pafrach 🕞 Naw 🛱 Dalata                                                                                                    |
| - 10.1.1.2                                                                                                    |                                                                                                    | Refresh                                                                                                    |                                                                                                    |                                                                                                    |
| - 10.1.1.5                                                                                                    | - Downloads                                                                                                    | A                                                                                                    | e- disk0:                                                                                                    | ^                                                                                                    |
| 10.201.179.35                                                                                                    | anyconnect-win-4.9.0                                                                                                    | 6037-predepioy-k9                                                                                                    | B smart-log                                                                                                    |                                                                                                    |
| Device Management                                                                                                    | tools-anyconnect-win-                                                                                                    | Contrary (                                                                                                    |                                                                                                    | ~                                                                                                    |
|                                                                                                    | tools-anyconnect-win-                                                                                                    | Status                                                                                                    |                                                                                                    | ~                                                                                                    |
| ASDM/HTTPS/Telr                                                                                                    | ACprofile 1. xml                                                                                                    |                                                                                                    | landar flate fort                                                                                                    | 72043 UTC                                                                                                    |
| HTTP Certificate I                                                                                                    |                                                                                                    | Please wait while ASDM is up                                                                                                    | bloading file to flash.                                                                                                    | 20430_UTC                                                                                                    |
| HTTP Non-Browse                                                                                                    | anyconnect-win-4.8.0305                                                                                                    | 74                                                                                                    |                                                                                                    |                                                                                                    |
| File Access                                                                                                    | anyconnect-win-4.9.0008<br>anyconnect-win-4.9.0405                                                                                                    |                                                                                                    | 4%                                                                                                    |                                                                                                    |
| ICMP                                                                                                    | anyconnect-win-4.9.0405                                                                                                    |                                                                                                    | 170                                                                                                    |                                                                                                    |
| Management Inte                                                                                                    | anyconnect-win-4.9.0504                                                                                                    | Transferred 57,409,536 of                                                                                                    | 80,078,630 bytes                                                                                                    |                                                                                                    |
|                                                                                                    | anyconnect-win-4.9.0603                                                                                                    |                                                                                                    |                                                                                                    | 30852_UTC                                                                                                    |
| Management Acc                                                                                                    | asa9-14-2-13-smp-k8.bin                                                                                                    | recurpted to the second second s                                                                                                    | FSCK0000.REC                                                                                                    | 0120_111002_010                                                                                                    |
| - 36 Licensing                                                                                                    | Cisco_Firepower_Mgmt_Ce                                                                                                    | enter_Patch-6.6.0.1-7.sh.R                                                                                                    | -FSCK0001.REC                                                                                                    |                                                                                                    |
|                                                                                                    | Cisco_Firepower_Mgmt_Ce                                                                                                    | enter_Patch-6.6.0.1-7.sh.R                                                                                                    | -FSCK0002.REC                                                                                                    |                                                                                                    |
| Pevice Setup                                                                                                    | Cisco Firepower_Mgmt_Ce                                                                                                    | enter_Opgrade-6.6.0-90.sh                                                                                                    | FSCK0003.REC                                                                                                    |                                                                                                    |
| Firewall                                                                                                    | -Cisco Firenower Momt Ce                                                                                                    | enter Ungrade-6.6.1-91.sh. Y                                                                                                    | -FSCK0005.REC                                                                                                    |                                                                                                    |
|                                                                                                    | <                                                                                                    | >                                                                                                    | asdm-7131.bin                                                                                                    | *                                                                                                    |
| Remote Access VPIN                                                                                                    |                                                                                                    |                                                                                                    |                                                                                                    |                                                                                                    |
| Site-to-Site VPN                                                                                                    |                                                                                                    | Close                                                                                                    | Нер                                                                                                    |                                                                                                    |
|                                                                                                    |                                                                                                    |                                                                                                    |                                                                                                    |                                                                                                    |
|                                                                                                    | <i>ሊ</i> ዓ                                                                                                    |                                                                                                    |                                                                                                    |                                                                                                    |
| Cisco ASDM 7.14(1) for ASJ<br>File View Tools Wizards<br>Home Configuration<br>Device List Bookmarks<br>Device List<br>Add Delete Configuration                                                                                                    | A - 10.1.1.2<br>Window Help<br>Monitoring Save                                                                                                    | Refresh Back      Refresh Back     Configuration > Remote Acc     AnyConnect Client Images     Cisco AnyConnect Client packa     match the user-agent of a brow                                                                                                    | Forward <b>?</b> Help<br>ess VPN > Network (Clien<br>ges can be downloaded from<br>vser to an image.                                                                                                    | t) Access > AnyConnect Client Softwa<br>the Cisco Web using the search string 'AnyC                                                                                                    |
| Cisco ASDM 7.14(1) for ASJ<br>File View Tools Wizards<br>Home Configuration<br>Device List Bookmarks<br>Device List<br>Add Delete Connection<br>Go<br>10.1.1.1                                                                                                    | A - 10.1.1.2<br>Window Help<br>Monitoring Save                                                                                                    | Refresh Back      Refresh Back     Configuration > Remote Acc     AnyConnect Client Images     Cisco AnyConnect Client packa     match the user-agent of a brow     You can also minimize connected                                                                                                    | Forward ? Help<br>ess VPN > Network (Clien<br>ges can be downloaded from<br>vser to an image.<br>on setup time by moving the i                                                                                                    | t) Access > AnyConnect Client Software<br>the Cisco Web using the search string 'AnyC<br>mage used by the most commonly encounter                                                                                                    |
| Cisco ASDM 7.14(1) for ASJ<br>File View Tools Wizards<br>Home Configuration<br>Device List Bookmarks<br>Device List<br>Add Delete Configuration<br>Go<br>I 0.1.1.1<br>Device List                                                                                                    | A - 10.1.1.2<br>Window Help<br>Monitoring Save                                                                                                    | Refresh Back      Refresh     Configuration > Remote Acc     AnyConnect Client Images     Cisco AnyConnect Client packa     match the user-agent of a brow     You can also minimize connection                                                                                                    | Forward ? Help<br>ess VPN > Network (Clien<br>ges can be downloaded from<br>vser to an image.<br>on setup time by moving the i                                                                                                    | t) Access > AnyConnect Client Software         the Cisco Web using the search string 'AnyConnect used by the most commonly encounter                                                                                                    |
| Cisco ASDM 7.14(1) for ASJ<br>File View Tools Wizards<br>Home Configuration<br>Device List Bookmarks<br>Device List<br>Add Delete Conne<br>ind: Go<br>10.1.1.1<br>10.1.1.2<br>10.1.1.5                                                                                                    | A - 10.1.1.2<br>Window Help<br>Monitoring Save                                                                                                    | Refresh Back S and Configuration > Remote Acc<br>AnyConnect Client Images<br>Cisco AnyConnect Client packa<br>match the user-agent of a brow<br>You can also minimize connection<br>Add Replace D Del                                                                                                    | Forward ? Help<br>Help<br>He | t) Access > AnyConnect Client Software         the Cisco Web using the search string 'AnyConnect used by the most commonly encounter                                                                                                    |
| Cisco ASDM 7.14(1) for ASJ<br>File View Tools Wizards<br>Home Configuration<br>Device List Bookmarks<br>Device List Bookmarks<br>Add Delete Conne<br>nd: Go<br>10.1.1.1<br>10.1.1.2<br>10.1.1.5<br>10.201.179.35                                                                                                    | A - 10.1.1.2<br>Window Help<br>Monitoring Save                                                                                                    | Refresh Back      Back      Configuration > Remote Acc     AnyConnect Client Images     Cisco AnyConnect Client packa     match the user-agent of a brow     You can also minimize connector     Add      Replace      Del     Image                                                                                                    | Forward ? Help<br>ess VPN > Network (Clien<br>ges can be downloaded from<br>vser to an image.<br>on setup time by moving the in<br>ete 1 4                                                                                                    | T<br>t) Access > AnyConnect Client Software<br>the Cisco Web using the search string 'AnyC<br>mage used by the most commonly encounter<br>Regular expression                                                                                                    |
| Cisco ASDM 7.14(1) for ASJ<br>File View Tools Wizards<br>Home Configuration<br>Device List Bookmarks<br>Device List Bookmarks<br>Device List Bookmarks<br>Conne<br>ind: Go<br>10.1.1.1<br>10.1.1.2<br>10.1.1.5<br>10.201.179.35                                                                                                    | A - 10.1.1.2<br>Window Help<br>Monitoring Save                                                                                                    | Refresh Back is a constraint of the second second sec | Forward P Help<br>ess VPN > Network (Clien<br>ges can be downloaded from<br>vser to an image.<br>on setup time by moving the i<br>ete 1 4                                                                                                    | t) Access > AnyConnect Client Softwa<br>the Cisco Web using the search string 'AnyC<br>mage used by the most commonly encounter<br>Regular express                                                                                                    |
| Cisco ASDM 7.14(1) for ASJ<br>File View Tools Wizards<br>Home Configuration<br>Device List Bookmarks<br>Device List Bookmarks<br>Device List<br>Add Delete Conne<br>ind: Go<br>10.1.1.1<br>10.1.1.2<br>10.1.1.5<br>10.201.179.35<br>Remote Access VPN                                                                                                    | A - 10.1.1.2<br>Window Help<br>Monitoring Save                                                                                                    | Refresh       Back       Image         Configuration > Remote Acc         AnyConnect Client Images         Cisco AnyConnect Client packa         match the user-agent of a brow         You can also minimize connected         Add         Replace       Del         Image         disk0:/anyconnect-win-4.9.04                                                                                                    | Forward PHelp<br>ESS VPN > Network (Client<br>ges can be downloaded from<br>vser to an image.<br>on setup time by moving the in<br>ete 1 (1)                                                                                                    | t) Access > AnyConnect Client Software<br>the Cisco Web using the search string 'AnyC<br>mage used by the most commonly encounter<br>Regular express                                                                                                    |
| Cisco ASDM 7.14(1) for ASJ<br>File View Tools Wizards<br>Home Configuration<br>Device List Bookmarks<br>Device List<br>Add Delete Conne<br>ind: Go<br>10.1.1.1<br>10.1.1.2<br>10.1.1.5<br>10.201.179.35<br>Remote Access VPN                                                                                                    | A = 10.1.1.2<br>Window Help<br>Monitoring Save<br>T T ×<br>ect<br>T T                                                                                                    | Configuration > Remote Acco         AnyConnect Client Images         Cisco AnyConnect Client packa         match the user-agent of a brow         You can also minimize connection            • Add          • Replace         • Del         Image         disk0:/anyconnect-win=4.9.04                                                                                                    | Forward P Help<br>ess VPN > Network (Client<br>ges can be downloaded from<br>wer to an image.<br>on setup time by moving the in<br>ete () ()<br>053-webdeploy-k9.pkg                                                                                                    | t) Access > AnyConnect Client Software<br>the Cisco Web using the search string 'AnyC<br>mage used by the most commonly encounter<br>Regular express                                                                                                    |
| Cisco ASDM 7.14(1) for ASJ<br>File View Tools Wizards<br>Home Configuration<br>Device List Bookmarks<br>Device List<br>Add Delete Conne<br>ind: Go<br>10.1.1.1<br>10.1.1.2<br>10.201.179.35<br>Remote Access VPN                                                                                                    | A - 10.1.1.2<br>Window Help<br>Monitoring Save<br>T T ×<br>ect<br>ion Profiles                                                                                                    | Configuration > Remote Acc<br>AnyConnect Client Images<br>Cisco AnyConnect Client packa<br>match the user-agent of a brow<br>You can also minimize connection<br>Add Replace Del<br>Image<br>disk0:/anyconnect-win-4.9.04<br>Replace AnyConnect                                                                                                    | Forward P Help<br>ess VPN > Network (Client<br>ges can be downloaded from<br>wer to an image.<br>on setup time by moving the in<br>ete T F<br>053-webdeploy-k9.pkg<br>t Client Image                                                                                                    | t) Access > AnyConnect Client Software<br>the Cisco Web using the search string 'AnyC<br>mage used by the most commonly encounted<br>Regular expression<br>X                                                                                                    |
| Cisco ASDM 7.14(1) for ASJ<br>File View Tools Wizards<br>Home Configuration<br>Device List Bookmarks<br>Device List<br>Add Delete Connection<br>10.1.1.1<br>10.1.1.2<br>10.1.1.5<br>10.201.179.35<br>Remote Access VPN<br>AnyConnect Connection<br>AnyConnect Connection<br>AnyConnect Connection<br>AnyConnect Connection<br>AnyConnect Connection<br>AnyConnect Connection<br>AnyConnect Connection<br>AnyConnect Connection<br>AnyConnect Connection<br>AnyConnect Connection<br>Connect Connection<br>Connection<br>Connect Connection<br>Connect Connection<br>Connection<br>Connection | A - 10.1.1.2<br>Window Help<br>Monitoring Save<br>P + ×<br>ect<br>ion Profiles ^<br>ofile                                                                                                    | Refresh       Back       Image         Configuration > Remote Acc         AnyConnect Client Images         Cisco AnyConnect Client packa         match the user-agent of a brow         You can also minimize connection         Add         Replace       Del         Image         disk0://anyconnect-win-4.9.04         Ease Replace AnyConnect                                                                                                    | Forward P Help<br>ess VPN > Network (Clien<br>ges can be downloaded from<br>wer to an image.<br>on setup time by moving the in<br>ete 1 4<br>053-webdeploy-k9.pkg<br>t Client Image                                                                                                    | t) Access > AnyConnect Client Software         the Cisco Web using the search string 'AnyConnect client string 'AnyConnect client string 'AnyConnect string 'AnyConnect client string 'AnyConnect string 'AnyConnect string string 'AnyConnect string string string string string string string string string string string string string string string string string string string string string string string string string string string string string string string string string string string string string string st                                                                                                    |
| Cisco ASDM 7.14(1) for ASJ<br>File View Tools Wizards<br>Home Configuration<br>Device List Bookmarks<br>Device List<br>Add Delete Connection<br>10.1.1.1<br>10.1.1.2<br>10.1.1.5<br>10.201.179.35<br>Remote Access VPN<br>AnyConnect Client Pro<br>AnyConnect Client Pro                                                                                                    | A - 10.1.1.2<br>Window Help<br>Monitoring Save<br>P + ×<br>ect<br>ion Profiles<br>ration/Localization<br>ofile                                                                                                    | Refresh       Back       Image         Configuration > Remote According         AnyConnect Client Images         Cisco AnyConnect Client packa match the user-agent of a brow         You can also minimize connection         Add       Replace       Del         Image         disk0:/anyconnect-win-4.9.04         Replace AnyConnect         AnyConnect Image:       0:/a                                                                                                    | Forward P Help<br>ess VPN > Network (Client<br>ges can be downloaded from<br>wer to an image.<br>on setup time by moving the i<br>ete A K<br>053-webdeploy-k9.pkg<br>t Client Image<br>inyconnect-win-4.9.04053-web                                                                                                    | t) Access > AnyConnect Client Software         the Cisco Web using the search string 'AnyConnect client Software         mage used by the most commonly encounter         Regular expression         Regular expression         ebdeploy-k9.pkg         Browse Flash                                                                                                    |
| Cisco ASDM 7.14(1) for ASJ<br>File View Tools Wizards<br>Home Configuration<br>Device List Bookmarks<br>Device List<br>Add Delete Connection<br>10.1.1.1<br>10.1.1.2<br>10.1.1.5<br>10.201.179.35<br>Remote Access VPN<br>AnyConnect Connection<br>AnyConnect Client Pro<br>AnyConnect Client So<br>Dynamic Access Policie                                                                                                    | A - 10.1.1.2<br>Window Help<br>Monitoring Save<br>P + ×<br>ect<br>ion Profiles<br>ration/Localization<br>ofile<br>ftware<br>es                                                                                                    | Refresh       Back       Image         Configuration > Remote Acc         AnyConnect Client Images         Cisco AnyConnect Client packa match the user-agent of a brow         You can also minimize connection         Add       Replace         Image         disk0:/anyconnect-win=4.9.04         Replace AnyConnect         AnyConnect Image:         AnyConnect Image:                                                                                                    | Forward P Help<br>ESS VPN > Network (Client<br>ges can be downloaded from<br>vser to an image.<br>on setup time by moving the i<br>ete () ()<br>053-webdeploy-k9.pkg<br>t Client Image<br>inyconnect-win-4.9.04053-web                                                                                                    | t) Access > AnyConnect Client Software<br>the Cisco Web using the search string 'AnyC<br>mage used by the most commonly encounte<br>Regular expression<br>Regular expression<br>Regu |
| Cisco ASDM 7.14(1) for ASJ<br>File View Tools Wizards<br>Home Configuration<br>Device List Bookmarks<br>Device List<br>Add Delete Connection<br>10.1.1.1<br>10.1.1.2<br>10.1.1.5<br>10.201.179.35<br>Remote Access VPN<br>AnyConnect Connection<br>AnyConnect Client Pro<br>AnyConnect Client Pro<br>AnyConnect Client So<br>Dynamic Access Policie<br>Group Policies                                                                                                    | A - 10.1.1.2<br>Window Help<br>Monitoring Save<br>P + X<br>ect<br>ion Profiles<br>tation/Localization<br>ofile<br>ftware<br>es                                                                                                    | Refresh       Back       Image         Configuration > Remote Acc         AnyConnect Client Images         Cisco AnyConnect Client packa         match the user-agent of a brow         You can also minimize connected         Add         Add         Replace         Image         disk0:/anyconnect-win=4.9.04         Replace AnyConnect         AnyConnect Image:         0:/a                                                                                                    | Forward P Help<br>Help<br>He | t) Access > AnyConnect Client Software<br>the Cisco Web using the search string 'AnyC<br>mage used by the most commonly encounter<br>Regular expression<br>ebdeploy-k9.pkg Browse Flash<br>Upload                                                                                                    |
| Cisco ASDM 7.14(1) for ASJ<br>File View Tools Wizards<br>Home Configuration<br>Device List Bookmarks<br>Device List<br>Add Delete Connection<br>10.1.1.1<br>10.1.1.2<br>10.1.1.5<br>10.201.179.35<br>Remote Access VPN<br>Remote Access VPN<br>AnyConnect Connection<br>AnyConnect Client Pro<br>AnyConnect Client So<br>Dynamic Access Policie<br>Group Policies<br>Psec(IKEv 1) Connect                                                                                                    | A - 10.1.1.2<br>Window Help<br>Monitoring Save<br>A - 10.1.1.2<br>Monitoring Save<br>P + X<br>ect<br>ion Profiles<br>ration/Localization<br>ofile<br>Monitoring A                                                                                                    | Refresh       Back       Image         Configuration > Remote Accord         AnyConnect Client Images         Cisco AnyConnect Client packa         match the user-agent of a brow         You can also minimize connected         Add         Add         Replace         Image         disk0:/anyconnect-win-4.9.04         Replace AnyConnect         AnyConnect Image:         0:/a         Regular expression to match                                                                                                    | Forward ? Help<br>ess VPN > Network (Clien<br>ges can be downloaded from<br>wer to an image.<br>on setup time by moving the i<br>ete ↑ ↓<br>053-webdeploy-k9.pkg<br>t Client Image<br>inyconnect-win-4.9.04053-we<br>atch user-agent                                                                                                    | t) Access > AnyConnect Client Software         the Cisco Web using the search string 'AnyConnect used by the most commonly encounter         Regular expression         Regular expression         ebdeploy-k9.pkg         Browse Flash         Upload         ×                                                                                                    |
| Cisco ASDM 7.14(1) for ASJ<br>File View Tools Wizards<br>Home Configuration<br>Device List Bookmarks<br>Device List Bookmarks<br>Go<br>Downarks<br>Connect Connect<br>AnyConnect Connecti<br>AnyConnect Client Pro<br>AnyConnect Client So<br>Dynamic Access Policies<br>IPsec(IKEv1) Connect<br>IPsec(IKEv2) Connect                                                                                                    | A - 10.1.1.2<br>Window Help<br>Monitoring Save<br>A - 10.1.1.2<br>Monitoring Save<br>A - 10.1.1.2<br>Save<br>A - 10.1.1.2<br>Save<br>A - 10.1.1.                                                                                                    | Refresh       Back       Image         Configuration > Remote Acc         AnyConnect Client Images         Cisco AnyConnect Client packa         match the user-agent of a brow         You can also minimize connector         Add         Replace       Image         Cisk0:/anyconnect-win-4.9.04         Replace AnyConnect         AnyConnect Image:       0:/a         Regular expression to match                                                                                                    | Forward P Help<br>ess VPN > Network (Client<br>ges can be downloaded from<br>vser to an image.<br>on setup time by moving the in<br>ete T V<br>053-webdeploy-k9.pkg<br>t Client Image<br>inyconnect-win-4.9.04053-we<br>atch user-agent                                                                                                    | t) Access > AnyConnect Client Software<br>the Cisco Web using the search string 'AnyConnege used by the most commonly encounter<br>Regular expression<br>Regular expression<br>Re    |
| Cisco ASDM 7.14(1) for ASJ<br>File View Tools Wizards<br>Home Configuration<br>Device List Bookmarks<br>Device List Bookmarks<br>Go<br>Donautic Bookmarks<br>Go<br>Downarks<br>AnyConnect Connecti<br>AnyConnect Client So<br>Donaut Access Policies<br>IPsec(IKEv1) Connect<br>Device List Bookmarks<br>Device List Bookmarks<br>Group Policies<br>IPsec(IKEv2) Connect<br>Device List Bookmarks<br>Device List Bookmarks<br>Device List Bookmarks<br>Group Policies<br>Device List Bookmarks<br>Device List Bookmarks<br>Group Policies<br>Device List Bookmarks<br>Device List Bookmarks<br>Device List Bookmarks<br>Go<br>AnyConnect Client Pro-<br>Device List Connect<br>Device List Bookmarks<br>Device List Bookmarks<br>Go<br>AnyConnect Client So<br>Do Dynamic Access Policies<br>Device List Bookmarks<br>Device List Bookmarks<br>Device List Bookmarks<br>Go<br>AnyConnect Client So<br>Device List Bookmarks<br>Device List Bookmarks<br>Device List Bookmarks<br>Device List Bookmarks<br>Go<br>Device List Bookmarks<br>Device List Bookmarks<br>Go<br>Device List Bookmarks<br>Device List Bookmarks<br>Go<br>Device List Bookmarks<br>Device List Bookmarks<br>Go<br>Device List Bookmarks<br>Device List Bookmarks<br>Go<br>Device List Bookmarks<br>Device List Bookmarks<br>Go<br>Device List Bookmarks<br>Device List Bookmarks<br>Go<br>Device List Bookmarks<br>Device List Bookmarks<br>Device Li                                         | A - 10.1.1.2<br>Window Help<br>Monitoring Save<br>A - 10.1.1.2<br>Monitoring Save<br>A - 10.1.1.2<br>Save<br>A - 10.1.1.2<br>Save<br>Save<br>A - 10.1.1.2<br>Save<br>A - 10.1.1.2<br>Save<br>A - 1                                                                                                    | Refresh       Back       Image         Configuration > Remote Acc         AnyConnect Client Images         Cisco AnyConnect Client packa         match the user-agent of a brow         You can also minimize connector         Add         Add         Replace         Image         disk0:/anyconnect-win=4.9.04         Replace AnyConnect         AnyConnect Image:         Q:/a         Regular expression to match                                                                                                    | Forward P Help<br>ess VPN > Network (Client<br>ges can be downloaded from<br>wer to an image.<br>on setup time by moving the i<br>ete 1 Image<br>D53-webdeploy-k9.pkg<br>t Client Image<br>inyconnect-win-4.9.04053-we<br>atch user-agent<br>OK Cancel                                                                                                    | t) Access > AnyConnect Client Software<br>the Cisco Web using the search string 'AnyC<br>mage used by the most commonly encounter<br>Regular expression<br>ebdeploy-k9.pkg Browse Flash<br>Upload<br>Help                                                                                                    |
| Cisco ASDM 7.14(1) for AS/<br>File View Tools Wizards<br>Home Configuration<br>Device List Bookmarks<br>Device List Bookmarks<br>Go<br>Device List Bookmarks<br>Device List Bookmarks<br>Go<br>Policies<br>Device List Bookmarks<br>Go<br>Downarks<br>AnyConnect Connection<br>AnyConnect Client So<br>Dynamic Access Policies<br>Fisec(IKEv2) Connect<br>Device List Bookmark Deliavity Solution<br>Device List Bookmarks<br>Device List Bookmarks<br>Group Policies<br>Device List Bookmarks<br>Device List Bookmarks<br>Group Policies<br>Device List Bookmarks<br>Device List Bookmarks<br>Device List Bookmarks<br>Go<br>Dynamic Access Policies<br>Device List Bookmarks<br>Device List Bookmarks<br>Group Policies<br>Device List Bookmarks<br>Device List Bookmarks<br>Device List Bookmarks<br>Group Policies<br>Device List Bookmarks<br>Device List Bookmarks<br>Device List Bookmarks<br>Device List Bookmarks<br>Go<br>Device List Bookmarks<br>Device List Bookmarks<br>Go<br>Device List Bookmarks<br>Device List Bookmarks<br>Go<br>Device List Bookmarks<br>Go<br>Device List Bookmarks<br>Device List Bookmarks<br>Device List Bo                           | A - 10.1.1.2<br>Window Help<br>Monitoring Save<br>A - 10.1.1.2<br>Monitoring Save<br>A - 10.1.1.2<br>Non-<br>Save<br>A - 10.1.1.2<br>Save<br>A - 10.1.1.2<br>Save<br>A - 1                                                                                                    | Refresh       Back       Image         Configuration > Remote Acc         AnyConnect Client Images         Cisco AnyConnect Client packa         match the user-agent of a brow         You can also minimize connection         Add         Add         Replace         Image         disk0:/anyconnect-win-4.9.04         Replace AnyConnect         AnyConnect Image:         Q:/a         Regular expression to match                                                                                                    | Forward P Help<br>ess VPN > Network (Client<br>ges can be downloaded from<br>wer to an image.<br>on setup time by moving the in<br>ete A Solution<br>ete A Solution<br>by Solution<br>ete A Solution<br>by Solution<br>by Solution<br>by Solution<br>by Solution<br>consection<br>by Solution<br>by Solution<br>by Solution<br>by Solution<br>by Solution<br>by Solution<br>by Solution<br>consection<br>by Solution<br>by Solution<br>by Solution<br>consection<br>by Solution<br>consection<br>consection<br>c                                                                                                    | t) Access > AnyConnect Client Software<br>the Cisco Web using the search string 'AnyC<br>mage used by the most commonly encounter<br>Regular express<br>ebdeploy-k9.pkg Browse Flash<br>Upload<br>Help                                                                                                    |
| Cisco ASDM 7.14(1) for AS/<br>File View Tools Wizards<br>Home Configuration<br>Device List Bookmarks<br>Device List Bookmarks<br>Go<br>Device List Bookmarks<br>Go<br>AnyConnect Connection<br>AnyConnect Client So<br>Donamic Access Policie<br>Group Policies<br>Dynamic Access Policie<br>Group Policies<br>Dynamic Access Policie<br>Secure Mobility Solutio<br>Assignment Policy<br>Address Assignment<br>Address Policie                                                                                                    | A - 10.1.1.2<br>Window Help<br>Monitoring Save<br>A - 10.1.1.2<br>Monitoring Save<br>A - 10.1.1.2<br>Monitoring Save<br>A - 10.1.1.2<br>Save<br>Save<br>A - 10.1.1.2<br>Save<br>A - 10.1.1.2                                                                                                    | Refresh       Back       Image         Configuration > Remote Acc         AnyConnect Client Images         Cisco AnyConnect Client packa match the user-agent of a brow         You can also minimize connection         Add       Replace         Image         disk0://anyconnect-win=4.9.04         Replace AnyConnect         AnyConnect Image:         0:/a         Regular expression to match the user expression to match the user                                                                                                    | Forward P Help<br>ess VPN > Network (Client<br>ges can be downloaded from<br>wer to an image.<br>on setup time by moving the in<br>ete A M<br>D53-webdeploy-k9.pkg<br>t Client Image<br>inyconnect-win-4.9.04053-we<br>atch user-agent<br>OK Cancel                                                                                                    | t) Access > AnyConnect Client Software         the Cisco Web using the search string 'AnyC         nage used by the most commonly encounter         Regular expression         Regular expression         ebdeploy-k9.pkg         Browse Flash         Upload         ¥                                                                                                    |
| Cisco ASDM 7.14(1) for ASJ<br>File View Tools Wizards<br>Home Configuration<br>Device List Bookmarks<br>Device List<br>Add Delete Connect<br>10.1.1.1<br>10.1.1.2<br>10.1.1.5<br>10.201.179.35<br>Remote Access VPN<br>AnyConnect Connection<br>AnyConnect Client Pro-<br>AnyConnect Client Pro-<br>AnyConnect Client So<br>Dynamic Access Policie<br>Group Policies<br>Pasc(IKEv1) Connect<br>Dynamic Access Policie<br>Fisec(IKEv1) Connect<br>Dynamic Access Policie<br>Fisec(IKEv1) Connect<br>Dynamic Access Policie<br>Fisec(IKEv1) Connect<br>Dynamic Access Policie<br>Fisec(IKEv1) Connect<br>Address Assignment<br>Address Pools                                                                                                    | A - 10.1.1.2<br>Window Help<br>Monitoring Save<br>A - 10.1.1.2<br>Monitoring Save<br>A - 10.1.1.2<br>Monitoring Save<br>A - 10.1.1.2<br>Save<br>Save<br>A - 10.1.1.2<br>Save<br>A - 10.1.1.2                                                                                                    | Refresh       Stack       Stack         Configuration > Remote Acc         AnyConnect Client Images         Cisco AnyConnect Client packa match the user-agent of a brow         You can also minimize connection         Add       Replace         Image         disk0:/anyconnect-win-4.9.04         Replace AnyConnect         AnyConnect Image:         0:/a         Regular expression to match                                                                                                    | Forward P Help<br>ess VPN > Network (Clien<br>ges can be downloaded from<br>wer to an image.<br>on setup time by moving the i<br>ete P 4<br>053-webdeploy-k9.pkg<br>t Client Image<br>inyconnect-win-4.9.04053-wi<br>atch user-agent<br>OK Cancel                                                                                                    | t) Access > AnyConnect Client Software         the Cisco Web using the search string 'AnyC         mage used by the most commonly encounter         Regular expression         ebdeploy-k9.pkg         Browse Flash         Upload         ¥                                                                                                    |
| Cisco ASDM 7.14(1) for ASJ<br>File View Tools Wizards<br>Home Configuration<br>Device List Bookmarks<br>Device List<br>Add Delete Conne<br>nd: Go<br>10.1.1.1<br>10.1.1.2<br>10.1.1.5<br>10.201.179.35<br>Remote Access VPN<br>AnyConnect Client Pro<br>AnyConnect Client Pro<br>AnyConnect Client Pro<br>AnyConnect Client Pro<br>AnyConnect Client So<br>Dynamic Access Policie<br>Group Policies<br>IPsec(IKEv1) Connect<br>Psec(IKEv1) Connect<br>Psec(IKEv1) Connect<br>Psec(IKEv1) Connect<br>Address Assignment Policy<br>Address Pools<br>Device Setup                                                                                                    | A - 10.1.1.2<br>Window Help<br>Monitoring Save<br>P A - 10.1.1.2<br>Monitoring Save<br>P A - 10.1.1.2<br>Save<br>Save<br>Sav | Refresh       Stack       Stack         Configuration > Remote Acc         AnyConnect Client Images         Cisco AnyConnect Client packa         match the user-agent of a brow         You can also minimize connection         Add         Replace       Del         Image         disk0:/anyconnect-win=4.9.04         Replace AnyConnect         AnyConnect Image:       0:/a         Regular expression to match                                                                                                    | Forward ? Help<br>ess VPN > Network (Clien<br>ges can be downloaded from<br>wer to an image.<br>on setup time by moving the i<br>ete ↑ ↓<br>053-webdeploy-k9.pkg<br>t Client Image<br>inyconnect-win-4.9.04053-wi<br>atch user-agent<br>OK Cancel                                                                                                    | t) Access > AnyConnect Client Software         the Cisco Web using the search string 'AnyC         mage used by the most commonly encounter         Regular expression         Regular expression         ebdeploy-k9.pkg         Browse Flash         Upload         ¥                                                                                                    |
| Cisco ASDM 7.14(1) for ASJ<br>File View Tools Wizards<br>Home Configuration<br>Device List Bookmarks<br>Device List Bookmarks<br>Device List 000000000000000000000000000000000000                                                                                                    | A - 10.1.1.2<br>Window Help<br>Monitoring Save<br>P + ×<br>ect<br>ion Profiles<br>ton Profiles<br>ton Profiles<br>ton Profiles<br>ton Profiles<br>ton Profiles<br>ton Profiles<br>ton Profiles<br>ton Profiles                                                                                                    | Refresh       Stack       Stack       Stack         Configuration > Remote Acc         AnyConnect Client Images         Cisco AnyConnect Client packa         match the user-agent of a brow         You can also minimize connection         Add         Add         Replace         Image         disk0:/anyconnect-win=4.9.04         Replace AnyConnect         AnyConnect Image:         AnyConnect Image:         (0:/a         Regular expression to match                                                                                                    | Forward ? Help<br>Help<br>H  | t) Access > AnyConnect Client Software         the Cisco Web using the search string 'AnyC         mage used by the most commonly encounter         Regular express         ebdeploy-k9.pkg         Browse Flash         Upload         ¥                                                                                                    |
| Cisco ASDM 7.14(1) for ASJ<br>File View Tools Wizards<br>Home Configuration<br>Device List Bookmarks<br>Device List Bookmarks<br>Device List<br>Add Delete Connect<br>10.1.1.1<br>10.1.1.2<br>10.1.1.5<br>10.201.179.35<br>Remote Access VPN<br>AnyConnect Client Pro<br>AnyConnect Client Pro<br>AnyConnect Client So<br>Dynamic Access Policie<br>Group Policies<br>IPsec(IKEv1) Connect<br>Psec(IKEv1) Connect<br>Psec(IKEv2) Connect<br>Address Assignment Policy<br>Address Assignment Policy<br>Address Pools<br>Device Setup<br>Exercise Strup<br>Device Setup<br>Firewall                                                                                                    | A - 10.1.1.2<br>Window Help<br>Monitoring Save<br>A - 10.1.1.2<br>Monitoring Save<br>P + X<br>ect<br>ion Profiles<br>ton Profiles<br>tion Profiles<br>tion Profiles<br>tion Profiles<br>tion Profiles<br>tion Profiles<br>tion Profiles<br>tion Profiles<br>tion Profiles<br>tion Profiles<br>tion Profiles<br>tion Profiles                                                                                                    | Refresh       Sack       Image         Configuration > Remote Acc         AnyConnect Client Images         Cisco AnyConnect Client packa         match the user-agent of a brow         You can also minimize connection         Add         Add         Replace         Image         disk0:/anyconnect-win=4.9.04         Replace AnyConnect         AnyConnect Image:         0:/a         Regular expression to match                                                                                                    | Forward ? Help<br>Help<br>H  | t) Access > AnyConnect Client Software         the Cisco Web using the search string 'AnyC         mage used by the most commonly encounter         Regular express         ebdeploy-k9.pkg         Browse Flash         Upload         *                                                                                                    |

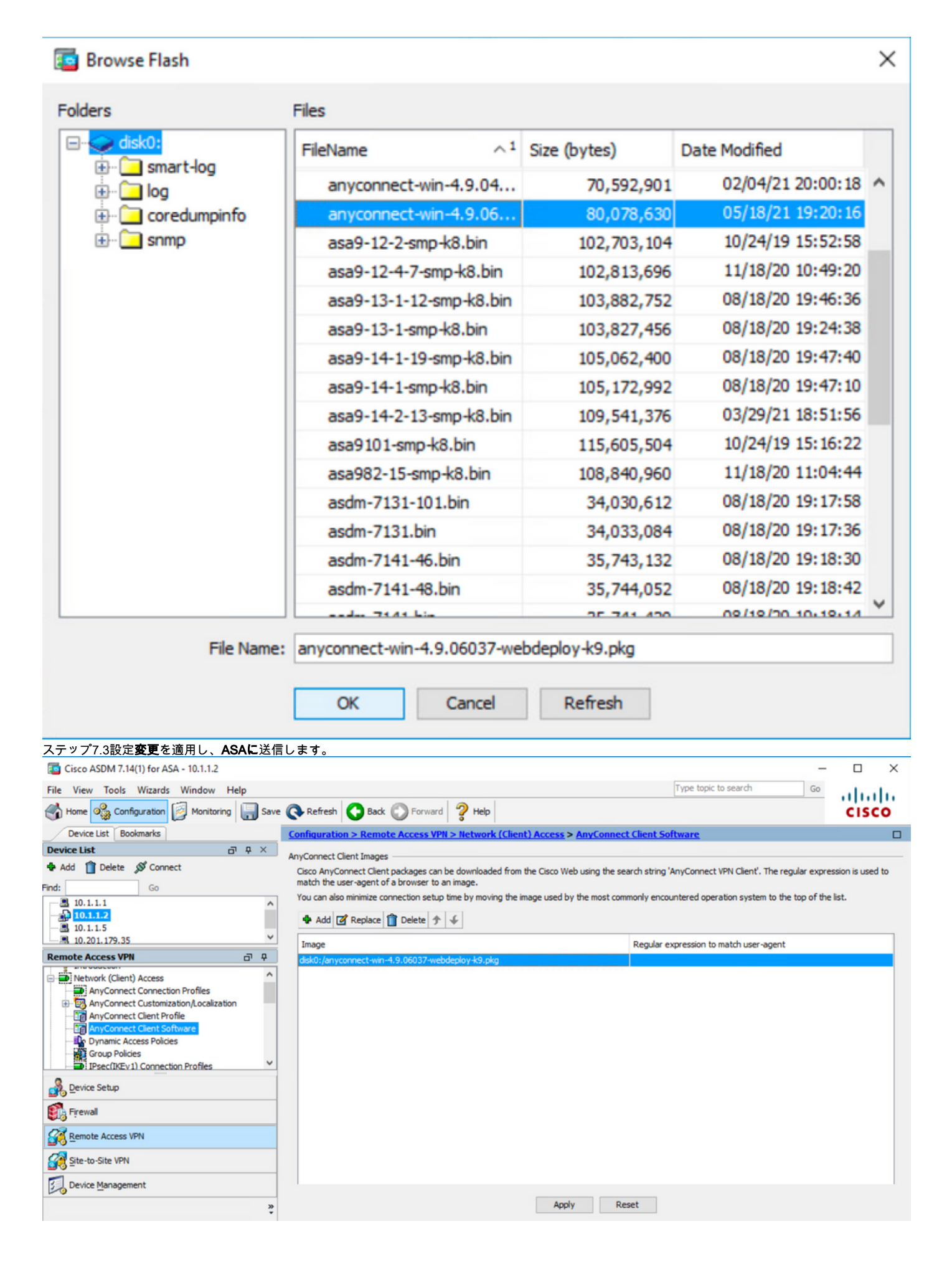

| Preview CLI Commands                                                                                                    |                                                                                                    | ×                                                                                               |  |  |
|----------------------------------------------------------------------------------------------------|----------------------------------------------------------------------------------------------------|-------------------------------------------------------------------------------------------------|--|--|
| The following CLI commands are generated based on the changes you made in ASDM. To send the commands to the ASA,<br>dick Send. To not send the commands and continue making changes in ASDM, dick Cancel.                       |                                                                                                    |                                                                                                 |  |  |
| webvpn<br>no anyconnect image disk<br>anyconnect image disk0;                                                                                                    | k0:/anyconnect-win-4.9.04053-webdeploy-k9.pkg 1<br>/anyconnect-win-4.9.06037-webdeploy-k9.pkg 1                                                                                    |                                                                                                 |  |  |
| ステップ8:AnyConnectサンプル変換ファ<br>ステップ8.1 [ASDM <b>Configuration] &gt; [Re</b><br>ートします。<br>ステップ8.2 AnyConnectバージョン4.9.<br><b>Roamingセキュリティモジュールの両方</b><br>次のように値を入力します。<br>Name]: <b>_anyconnect-lockdown</b><br>Platform: <b>踏つ</b> | Send Cancel Save To F<br>マイルをインポートします。<br>omote Access VPN] > [Customized Installer Transforms] > [Import]にお<br>06037_anyconnect-win-lockdown.mstサンプル変換ファイルをインポ<br>のロックダウンを有効にします。 | ie<br>移動し、必要なサンプル変換ファイルをインポ<br>ニートして、CORE & VPNおよびUmbrella                                      |  |  |
| Jattorm:勝り<br>ファイルを選択します – ローカルコンヒ                                                                                                    | <sup>^</sup> ュータ: C:\Users\calo\Downloads\tools-anyconnect-win-4.9.06037-                                                                                                    | transforms\_anyconnect-win-lockdown.mst                                                         |  |  |
| File View Tools Wizards Window Help                                                                                                    |                                                                                                    | Type topic to search Go                                                                         |  |  |
| Home 🦓 Configuration 🔯 Monitoring                                                                                                    | ave 🔇 Refresh 🔇 Back 🕥 Forward 🦩 Help                                                                                                    | CISCO                                                                                           |  |  |
| Device List Bookmarks                                                                                                    | Configuration > Remote Access VPN > Network (Client) Access > AnyConnect Cu                                                                                                    | stomization/Localization > Customized Installer                                                 |  |  |
| Device List a P                                                                                                    | Transforms                                                                                                    |                                                                                                 |  |  |
| n Add Toplete 🔊 Connect                                                                                                    | This nanel lists the AnyConnect-customization binary executable modules and scrints on the<br>Import AnyConnect Customization Objects                                              | device. These objects will be served by the ASA on request from<br>X left side navigation tree. |  |  |
| -ind: Go<br>                                                                                                    |                                                                                                    |                                                                                                 |  |  |
| <b>10.1.1.2</b>                                                                                                    | Name: _anyconnect-lockdown                                                                                                    |                                                                                                 |  |  |
| A 10.201.179.35                                                                                                    | Platform: win V                                                                                                    |                                                                                                 |  |  |
| Remote Access VPN                                                                                                    | Select a file                                                                                                    |                                                                                                 |  |  |
| AnyConnect Connection Profiles     AnyConnect Customization/Localization                                                                                                    | Local computer                                                                                                    | _                                                                                               |  |  |
|                                                                                                    | Path: C: Users (caio (Downloads (tools-any conne) Browse Local Files                                                                                                    |                                                                                                 |  |  |
| - Script                                                                                                    | O Flash file system                                                                                                    |                                                                                                 |  |  |
| Customized Installer Transforms                                                                                                    | Path: Browse Flash                                                                                                    |                                                                                                 |  |  |
| Localized Installer Transforms                                                                                                    | O Remote server                                                                                                    |                                                                                                 |  |  |
| Device Setup                                                                                                    | Path ftp 🗸 ://                                                                                                    |                                                                                                 |  |  |
| Firewall                                                                                                    | Import Now Cancel Help                                                                                                    |                                                                                                 |  |  |
| Remote Access VPN                                                                                                    |                                                                                                    |                                                                                                 |  |  |
| Site-to-Site VPN                                                                                                    |                                                                                                    |                                                                                                 |  |  |
| Device Management                                                                                                    |                                                                                                    |                                                                                                 |  |  |
|                                                                                                    | » Apply Reset                                                                                                    |                                                                                                 |  |  |

| Import AnyConnect Customization Objects                    | $\times$ |
|------------------------------------------------------------|----------|
| Name:anyconnect_lockdown                                   |          |
| Platform: win 🗸                                            |          |
| Select Information                                         | ×        |
| Entry _anyconnect_lockdown has been successfully imported. |          |
| ОК                                                         |          |
| Path ftp 🗸 ://                                             |          |
| Import Now Cancel Help                                     |          |

**注**: AnyConnect\_anyconnect-win-lockdown.mstサンプル変換ファイルは、AnyConnectモジュールが必要とす る場合には何でも動作します。

| ステップ8.3 AnyConnectバージョン4.9.0<br>Umbrella Roaming Securityモジュールのi<br>次のように値を入力します。                                                                                                    | 6037 <b>_anyconnect-win-hide-addremove-display.mstサンプル</b><br>両方の追加/削除プログラムリストから非表示にします。                                                           | 変換ファイルをインポートして、CORE & VPNと                             |
|----------------------------------------------------------------------------------------------------|----------------------------------------------------------------------------------------------------|--------------------------------------------------------|
| [Name] : <b>_anyconnect-hideaddremove</b>                                                                                                    |                                                                                                    |                                                        |
| Platform:勝つ                                                                                                    |                                                                                                    |                                                        |
| ファイルを選択します:C:\Users\calo\Do                                                                                                    | wnloads\tools-anyconnect-win-4.9.06037-transforms\_anycol                                                                                          | nnect-win-hide-addremove-display.mst                   |
| Cisco ASDM 7.14(1) for ASA - 10.1.1.2                                                                                                    |                                                                                                    | - 🗆 X                                                  |
| File View Tools Wizards Window Help                                                                                                    |                                                                                                    | Type topic to search Go                                |
|                                                                                                    |                                                                                                    |                                                        |
| Home Configuration Monitoring                                                                                                    | Ve 💽 Refresh 🖸 Back 💭 Forward 🎖 Help                                                                                                    | CISCO                                                  |
| Device List Bookmarks                                                                                                    | Configuration > Remote Access VPN > Network (Client) Access > AnyCon                                                                               | nect Customization/Localization > Customized Installer |
| Device List 🗗 🕂 🗡                                                                                                    | <u>Transforms</u>                                                                                                    | 1                                                      |
| Find: Go                                                                                                    | Name: _anyconnect-hideaddremov<br>Platform: _win                                                                                                   |                                                        |
| Remote Access VPN 🗗 4                                                                                                    | Select a file                                                                                                    |                                                        |
| AnyConnect Connection Profiles AnyConnect Customization/Localization Binary Script Script Scr | Eocal computer     Path:     C:\Users\calo\Downloads\tools-anyconne>     Browse Loc     Flash file system     Path:     Browse f     Remote server | al Files                                               |
| Pevice Setup                                                                                                    | Path ftp v ://                                                                                                    |                                                        |
| Firewall                                                                                                    | Import Now Cancel Help                                                                                                    |                                                        |
| Remote Access VPN                                                                                                    |                                                                                                    |                                                        |
| 🚰 Site-to-Site VPN                                                                                                    |                                                                                                    |                                                        |
| Device Management                                                                                                    |                                                                                                    |                                                        |

| [ Import  | AnyConnect Customization Objects                                | $\times$ |
|-----------|-----------------------------------------------------------------|----------|
| Name:     | anyconnect-hideaddremove                                        |          |
| Platform: | win 🗸                                                           |          |
| Sele 🔁 In | Iformation                                                      | ×        |
|           | Entry _anyconnect-hideaddremove has been successfully imported. |          |
|           |                                                                 |          |

注:\_anyconnect-win-hide-addremove-display.mstsample変換ファイルは、必要なAnyConnectモジュールに対して機能します。

# ステップ8.4設定**の変更**を保存し、ASAに送信します。

| Tisco ASDM 7.14(1) for ASA - 10.1.1.2                                                                                                    |                                                                                                    | - 0 ×                                                                                                    |
|----------------------------------------------------------------------------------------------------|----------------------------------------------------------------------------------------------------|----------------------------------------------------------------------------------------------------|
| File View Tools Wizards Window Help                                                                                                    |                                                                                                    | Type topic to search Go                                                                                                    |
| Device List Bookmarks                                                                                                    | Configuration > Remote Access VPII > Network (Client) Access > Any<br>Transforme                                                                             | Connect Customization/Localization > Customized Installer                                                                               |
| Device List         □         ₽           ♣ Add         □         Delete         Ø Connect           Find:         Go         Go                                                                                               | This panel lists the AnyConnect-customization binary executable modules and s the AnyConnect client. To easily view and manage only the scripts, please go t | cripts on the device. These objects will be served by the ASA on request from<br>o the 'Script' panel in the left side navigation tree. |
| - 10.1.1.2<br>- 3 10.1.1.5<br>- 10.201.179.35                                                                                                    | Platform<br>Win<br>Win                                                                                                    | Object Name<br>anyconnect-hideaddremove<br>anyconnect-lockdown                                                                          |
| Remote Access VPN a P                                                                                                    |                                                                                                    |                                                                                                    |
| Anotoxic (Client) Access     AnyConnect Connection Profiles     AnyConnect Customization/Localization     Signary     Signary     GUI Text and Messages     Customized Installer Transforms     Localized Installer Transforms |                                                                                                    |                                                                                                    |

| Cisco ASDM 7.14(1) for ASA - 10.1.1.2                                                                                                    |                                                                                                    |                                                 | _         |                |
|----------------------------------------------------------------------------------------------------|----------------------------------------------------------------------------------------------------|-------------------------------------------------|-----------|----------------|
| File View Tools Wizards Window Hel                                                                                                    | Туре                                                                                                    | topic to search                                 | Go        | ahaha          |
| Home 🆓 Configuration 🔯 Monitoring                                                                                                    | Save 💽 Refresh 💽 Back 💭 Forward 🦻 Help                                                                                                    | _                                               |           | cisco          |
| Device List Bookmarks                                                                                                    | a Preview CLI Commands                                                                                                    | Calization > Custom                             | nized Ins | staller 🗆      |
|                                                                                                    | The following CLI commands are generated based on the changes you made in ASDM. To send the commands to the ASA, click Send. To not send the commands and continue making changes in ASDM, click Cancel.           write mem | ects will be served by t<br>de navigation tree. | the ASA o | n request from |
| Customized Installer Transforms<br>Localized Installer Transforms<br>Device Setup<br>Firewall<br>Remote Access VPN<br>Site-to-Site VPN<br>Device Management | Send Cancel Save To File                                                                                                    |                                                 |           |                |
|                                                                                                    | Y IVERIL                                                                                                    |                                                 |           |                |

注:この記事が書かれていると、サンプル変換ファイルのインポートに使用する名前は、名前の先頭にアンダースコア「\_」を付ける必要があります。これにより、インポートされたサンプル変換が任意のAnyConnectモジュールで動作するようになります。名前の先頭にアンダースコアなしで別の名前を使用する場合、インポートされたサンプル変換はCORE & VPN Anyconnectモジュール(<u>CSCvy38427</u>)でのみ機能します。

ステップ9:AnyConnect Web展開の自動更新。

ステップ9.1 AnyConnect Web展開の自動更新をCORE & VPNおよびUmbrella Roaming Securityモジュールに対して強制的に行います。

次に、CORE & VPNおよびUmbrella Roaming Securityモジュールが自動更新されるように、ASA AnyConnect設定を設定します。

webvpn enable outside anyconnect image disk0:/anyconnect-win-4.9.06037-webdeploy-k9.pkg 1 anyconnect enable tunnel-group-list enable group-policy ANYCONNECT\_GP1 internal group-policy ANYCONNECT\_GP1 attributes vpn-tunnel-protocol ssl-client ssl-clientless split-tunnel-policy tunnelspecified split-tunnel-network-list value SPLIT\_TUNNEL1 webvpn anyconnect modules value umbrella tunnel-group MY\_TUNNEL1 type remote-access tunnel-group MY\_TUNNEL1 general-attributes address-pool VPN\_POOL1 default-group-policy ANYCONNECT\_GP1 tunnel-group MY\_TUNNEL1 webvpnattributes group-alias SSL\_TUNNEL1 enable

ステップ9.2 Windowsマシンでバージョン4.9.04053が稼働しているAnyConnectクライアントからASAヘッドエンドへの接続を開始します。

| S Cisco Any  | Connect Secure Mobility Client                                    | _   |         | $\times$        |
|--------------|-------------------------------------------------------------------|-----|---------|-----------------|
|              | VPN:<br>Exiting. Upgrade in progress.<br>10.3.3.2                 | ~   | Connect |                 |
|              | Roaming Security:<br>Umbrella is inactive.<br>Profile is missing. |     |         |                 |
| <b>¢</b> ()  |                                                                   |     |         | uluilu<br>cisco |
| AnyConnect S | ecure Mobility Client Download                                    | der |         |                 |

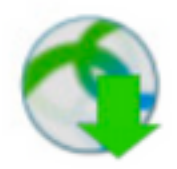

The AnyConnect Downloader is installing AnyConnect Secure Mobility Client 4.9.06037. Please wait...

# AnyConnect Secure Mobility Client Downloader

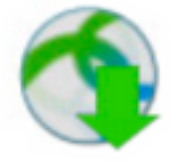

The AnyConnect Downloader is installing AnyConnect Umbrella Roaming Security 4.9.06037. Please wait...

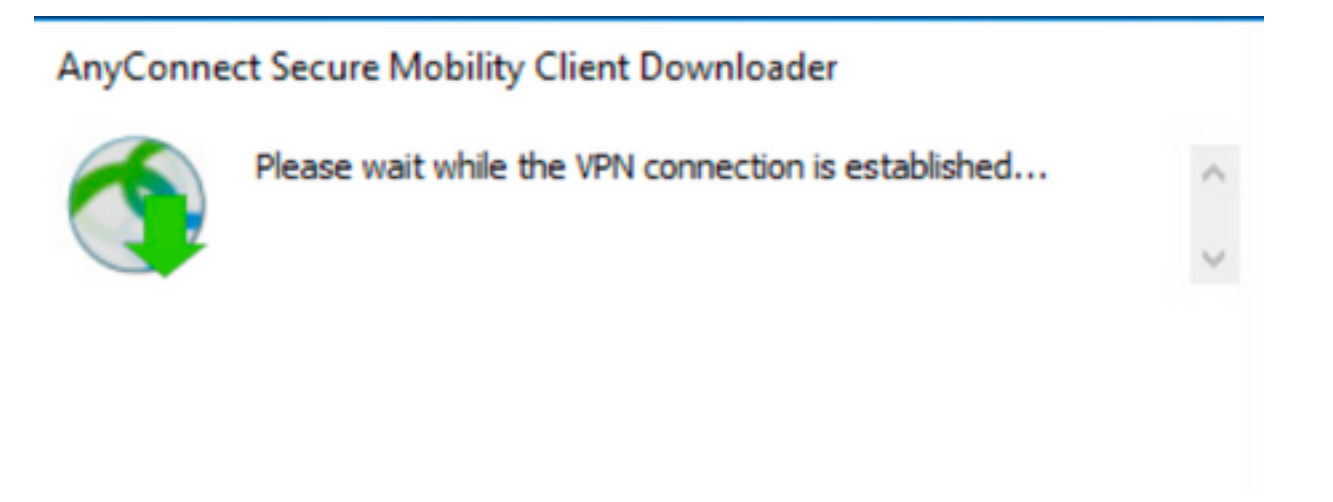

ステップ9.3この後、AnyConnect **Core & VPNモジュールとUmbrella Roaming Securityモジュールが4.9.06037に更新さ**れ、ロックダウンと追加/削除プログ ラムリスト機能の非表示が有効になります。

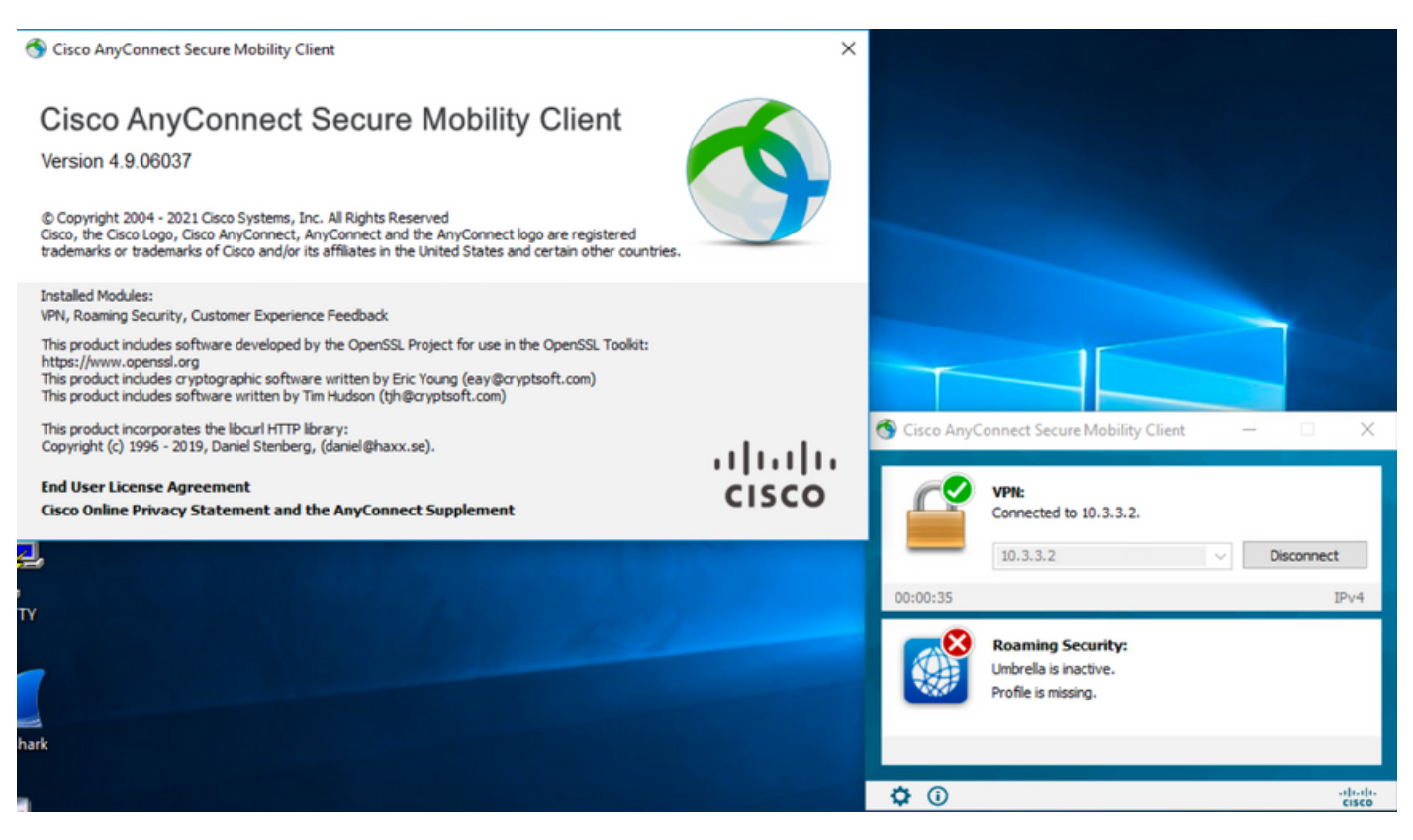

# 確認

AnyConnect

ステップ1: Windowsサービス(services.msc)を次のように開きます。

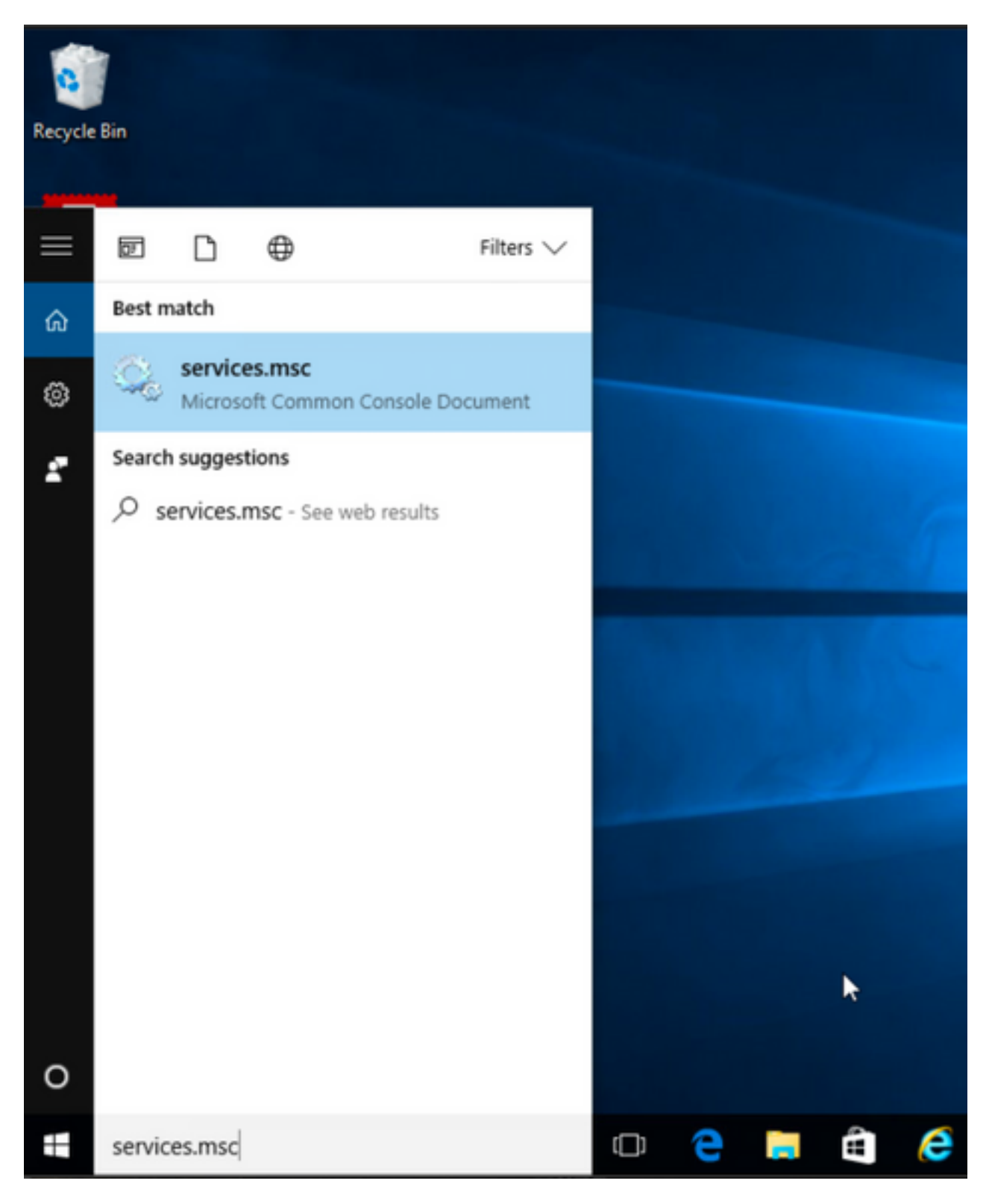

2:rCORE & VPNUmbrella Roaming

AnyConnect

## Services

File Action View Help

| Services (Local) | Name                                               | Description  | Status  | Startup Type  | Log On As   |   | ^ |
|------------------|----------------------------------------------------|--------------|---------|---------------|-------------|---|---|
|                  | A BranchCache                                      | This service |         | Manual        | Network S   |   |   |
|                  | Certificate Propagation                            | Copies user  | Running | Manual        | Local Syste |   |   |
|                  | Cisco AnyConnect Secure Mobility Agent             | Cisco AnyC   | Running | Automatic     | () A        |   |   |
|                  | Cisco AnyConnect SWG Agent                         | Cisco AnyC   |         | Manual        | Start       |   |   |
|                  | 🖏 Cisco AnyConnect Umbrella Roaming Security Agent | Cisco AnyC   | Running | Manual        | Stop        |   |   |
|                  | Client License Service (ClipSVC)                   | Provides inf |         | Manual (Trig. | Pause       |   |   |
|                  | 🖏 CNG Key Isolation                                | The CNG ke   | Running | Manual (Trig. | Resume      |   |   |
|                  | 🖏 COM+ Event System                                | Supports Sy  | Running | Automatic     | Restart     |   |   |
|                  | 🖏 COM+ System Application                          | Manages th   | Running | Manual        |             |   |   |
|                  | 🖏 Computer Browser                                 | Maintains a  | Running | Manual (Trig. | All Tasks   | > |   |
|                  | Connected Device Platform Service                  | This service |         | Disabled      | Refresh     |   |   |
|                  | Connected User Experiences and Telemetry           | The Connec   | Running | Automatic     |             |   |   |
|                  | CoreMessaging                                      | Manages co   | Running | Automatic     | Properties  |   |   |
|                  | 🖳 Credential Manager                               | Provides se  | Running | Manual        | Help        |   |   |
|                  | Cryptographic Services                             | Provides thr | Running | Automatic -   | INCOMULA JA |   |   |
|                  | Q Data Sharing Service                             | Provides da  | Running | Manual (Trig  | Local Syste |   |   |
|                  | DataCollectionPublishingService                    | The DCP (D   |         | Manual (Trig  | Local Syste |   |   |
|                  | COM Server Process Launcher                        | The DCOM     | Running | Automatic     | Local Syste |   |   |
|                  | Q Delivery Optimization                            | Performs co  | Running | Automatic (D  | Local Syste |   |   |
|                  | Q Device Association Service                       | Enables pair |         | Manual (Trig  | Local Syste |   |   |
|                  | Q Device Install Service                           | Enables a c  |         | Manual (Trig  | Local Syste |   |   |
|                  | Q Device Management Enrollment Service             | Performs D   |         | Manual        | Local Syste |   |   |
|                  | 🔐 Device Setup Manager                             | Enables the  | Running | Manual (Trig  | Local Syste |   |   |

– ø ×

\_

٥

 $\times$ 

🔍 Services

File Action View Help

|                    | ▶ ■ H IÞ                                                                                                    |                                                                                                    |                                                                                                    |                                                                                                    |                                                                                                    |   |
|--------------------|----------------------------------------------------------------------------------------------------|----------------------------------------------------------------------------------------------------|----------------------------------------------------------------------------------------------------|----------------------------------------------------------------------------------------------------|----------------------------------------------------------------------------------------------------|---|
| 🚱 Services (Local) | Name<br>a BranchCache<br>certificate Propagation<br>Cisco AnyConnect Secure Mobility Agent<br>Cisco AnyConnect SWG Agent                                                                                                    | Description<br>This service<br>Copies user<br>Cisco AnyC<br>Cisco AnyC                                                                                                    | Status<br>Running<br>Running                                                                               | Startup Type<br>Manual<br>Manual<br>Automatic<br>Manual                                                                                                    | Log On As<br>Network S<br>Local Syste<br>Local Syste<br>Local Syste                                                                      | ^ |
|                    | Cisco AnyConnect Umbrella Roaming Security Agent Cisco AnyConnect Umbrella Roaming Security Agent Cient License Service (ClipSVC) Cing CONG Key Isolation Consected System Application Connected Device Platform Service Connected User Experiences and Telemetry Cic CoreMessaging Cic CoreMessaging Cic Credential Manager Cig CoreMessaging Cic Cryptographic Services Cig Data Sharing Service Cig DcOM Server Process Launcher Cig Delivery Optimization Cig Device Association Service Cig Device Association Service Cic Cine Cisc Cic Cic Cic Cic Cic Cic Cic Cic Cic Ci | Cisco AnyC<br>Provides inf<br>The CNG ke<br>Supports Sy<br>Manages th<br>Maintains a<br>This service<br>The Service<br>Provides se<br>Provides se<br>Provides tha<br>Provides da<br>Provides da<br>The DCP (D<br>The DCOM<br>Performs co<br>Enables pair | Running<br>Running<br>Running<br>Running<br>Running<br>Running<br>Running<br>Running<br>Running<br>Running | Manual<br>Manual (Trig<br>Manual (Trig<br>Manual<br>Manual (Trig<br>Disabled<br>Automatic<br>Automatic<br>Manual<br>Automatic<br>Manual (Trig<br>Automatic<br>Automatic<br>Automatic<br>Manual (Trig | Start<br>Stop<br>Pause<br>Resume<br>Restart<br>All Tasks ><br>Refresh<br>Properties<br>Help<br>Local Syste<br>Local Syste<br>Local Syste |   |

#### [Confirm] AnyConnect

1AnyConnect

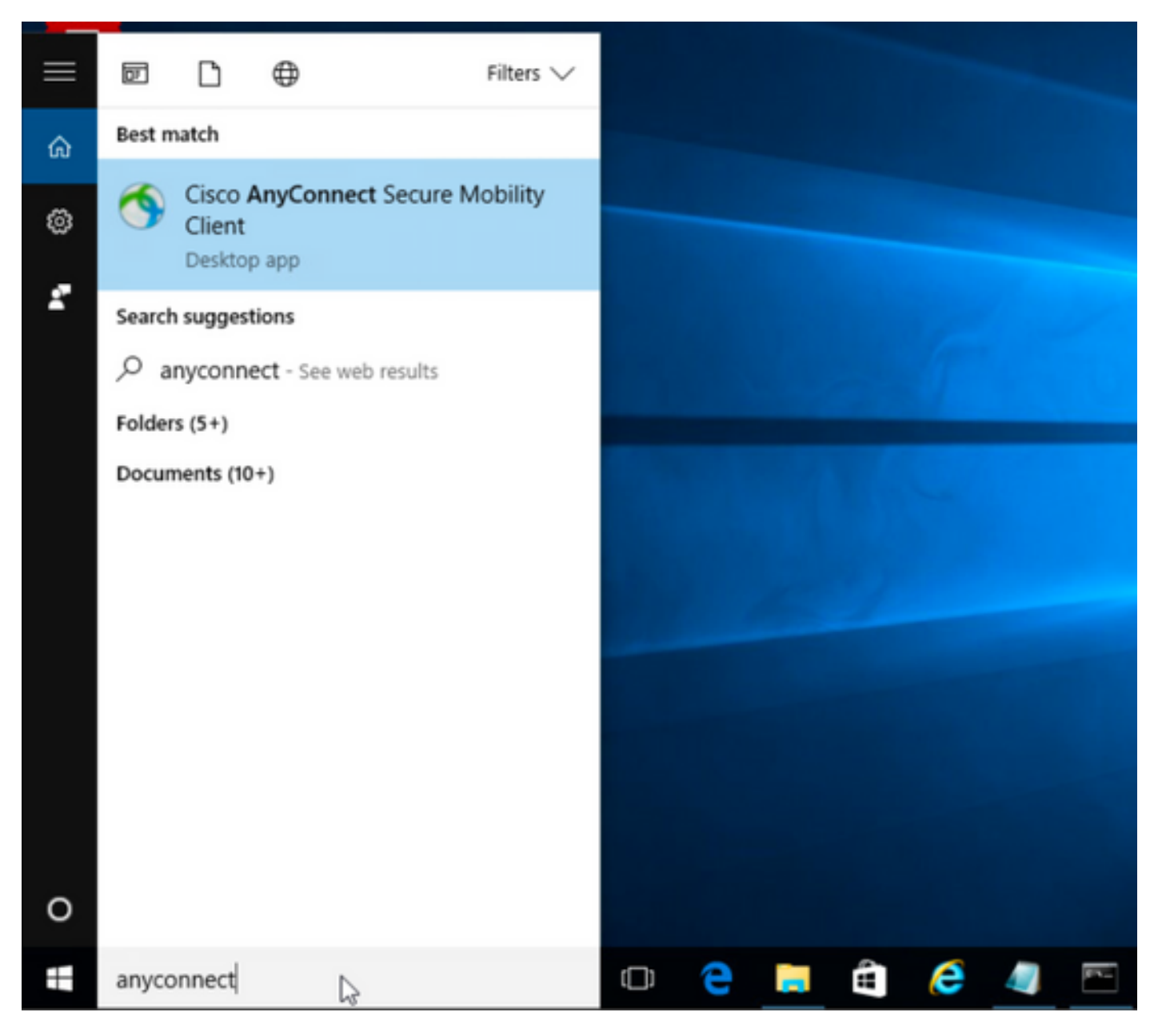

2AnyConnect

AnyConnect[INFO]

ステップ2.1 AnyConnectバージョン4.9.04053の場合:

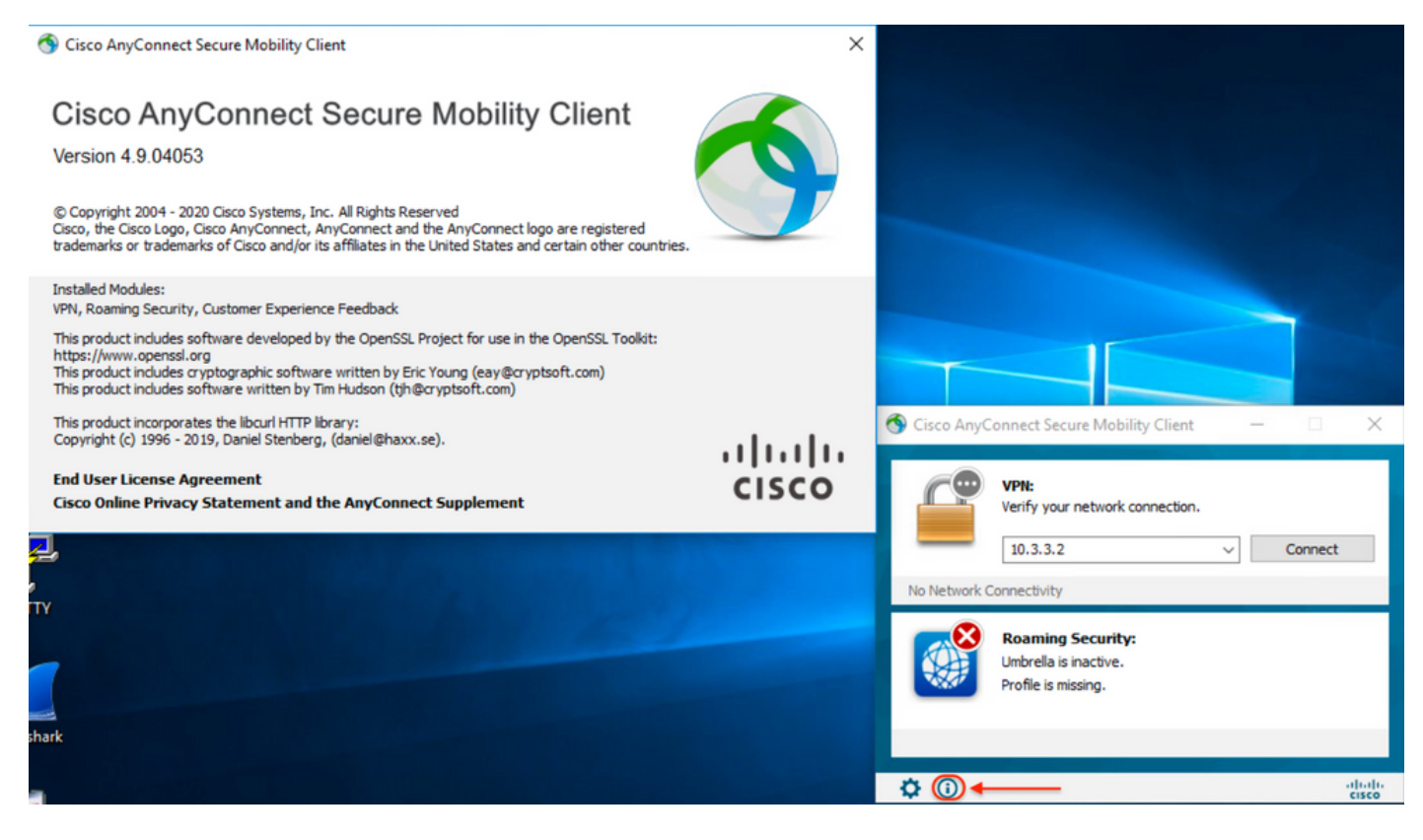

## ステップ2.2 AnyConnectバージョン4.9.06037の場合:

| 🚳 Cisco AnyConnect Secure Mobility Client                                                                                                    | ×     |                                                                                                    |
|----------------------------------------------------------------------------------------------------|-------|----------------------------------------------------------------------------------------------------|
| Cisco AnyConnect Secure Mobility Client<br>Version 4.9.06037<br>© Copyright 2004 - 2021 Cisco Systems, Inc. All Rights Reserved<br>Cisco, the Cisco Logo, Cisco AnyConnect, AnyConnect and the AnyConnect logo are registered<br>trademarks or trademarks of Cisco and/or its affiliates in the United States and certain other countries.                                                                                                    | 9     |                                                                                                    |
| Installed Modules:<br>VPN, Roaming Security, Customer Experience Feedback<br>This product includes software developed by the OpenSSL Project for use in the OpenSSL Toolkit:<br>https://www.openssl.org<br>This product includes cryptographic software written by Eric Young (eay@cryptsoft.com)<br>This product includes software written by Tim Hudson (tjh@cryptsoft.com)<br>This product incorporates the libourl HTTP library:<br>Construction of the component of the component of the c |       | Gisco AnyConnect Secure Mobility Client – X                                                                                                    |
| Copyright (c) 1996 - 2019, Daniel Stenberg, (daniel@haxx.se). End User License Agreement Cisco Online Privacy Statement and the AnyConnect Supplement                                                                                                    | cisco | VPN:<br>Ready to connect.                                                                                                    |
| Y<br>ark                                                                                                    |       | Roaming Security:<br>Umbrella is inactive.<br>Profile is missing.                                                                                                    |
|                                                                                                    |       | the second second secon |

#### 3:AnyConnect COREVPNUmbrella Roaming SecurityWindows/

Windows[] > []

| Programs and Features                                        |                                                          |                                     |              |         | -                | - 0          | $\times$ |
|--------------------------------------------------------------|----------------------------------------------------------|-------------------------------------|--------------|---------|------------------|--------------|----------|
| ← → ~ ↑ 👩 > Control Panel > Programs > Programs and Features |                                                          |                                     |              | ~       | ර Search Program | and Features | P        |
| Control Panel Home                                           | Uninstall or change a program                            |                                     |              |         |                  |              |          |
| View installed updates                                       | To uninstall a program, select it from the list and then | click Uninstall, Change, or Repair. |              |         |                  |              |          |
| 💡 Turn Windows features on or                                |                                                          |                                     |              |         |                  |              |          |
| off                                                          | Organize 🔻                                               |                                     |              |         |                  | 822 <b>-</b> | ?        |
|                                                              | Name                                                     | Publisher                           | Installed On | Size    | Version          |              |          |
|                                                              | Cisco ASDM-IDM Launcher                                  | Cisco Systems, Inc.                 | 4/15/2021    | 656 KB  | 1.9.00           |              |          |
|                                                              | FileZilla Client 3.31.0                                  | Tim Kosse                           | 4/19/2021    | 26.8 MB | 3.31.0           |              |          |
|                                                              | 🔲 Google Chrome                                          | Google, Inc.                        | 9/6/2016     | 50.4 MB | 66.0.3359.181    |              |          |
|                                                              | 🔬 Java 8 Update 151                                      | Oracle Corporation                  | 11/22/2017   | 199 MB  | 8.0.1510.12      |              |          |
|                                                              | licrosoft OneDrive                                       | Microsoft Corporation               | 5/21/2018    | 100 MB  | 18.065.0329.0002 |              |          |
|                                                              | Microsoft Visual C++ 2008 Redistributable - x64 9.0.3    | Microsoft Corporation               | 9/6/2016     | 1.04 MB | 9.0.30729.6161   |              |          |
|                                                              | Microsoft Visual C++ 2008 Redistributable - x86 9.0.3    | Microsoft Corporation               | 9/6/2016     | 872 KB  | 9.0.30729.4148   |              |          |
|                                                              | 👷 Microsoft Visual C++ 2013 Redistributable (x64) - 12.0 | Microsoft Corporation               | 9/6/2016     | 20.5 MB | 12.0.30501.0     |              |          |
|                                                              | Microsoft Visual C++ 2015 Redistributable (x64) - 14.0   | Microsoft Corporation               | 3/7/2018     | 23.5 MB | 14.0.24215.1     |              |          |
|                                                              | Nozilla Firefox 59.0.1 (x64 en-US)                       | Mozilla                             | 2/4/2021     | 144 MB  | 59.0.1           |              |          |
|                                                              | 🔯 Mozilla Maintenance Service                            | Mozilla                             | 5/21/2018    | 231 KB  | 59.0.1.6648      |              |          |
|                                                              | PuTTY release 0.67                                       | Simon Tatham                        | 9/6/2016     | 3.49 MB | 0.67             |              |          |
|                                                              | VMware Tools                                             | VMware, Inc.                        | 5/31/2017    | 120 MB  | 10.1.0.4449150   |              |          |
|                                                              | 🕞 WinPcap 4.1.3                                          | Riverbed Technology, Inc.           | 9/6/2016     |         | 4.1.0.2980       |              |          |
|                                                              | Wireshark 2.4.5 64-bit                                   | The Wireshark developer comm        | 3/12/2018    | 171 MB  | 2.4.5            |              |          |

# トラブルシュート

このドキュメントに従うトラブルシューティング手順はありません。

# 関連バグ

<u>CSCvy38427</u> ASDM:複数のACモジュールに適用するには、変換ファイル名を「\_」アンダース コアで始める必要があります

# 関連情報

<u>テクニカル サポートとドキュメント – Cisco Systems</u>

Cisco AnyConnect Secure Mobility Client Administrator Guide, Release 4.0